www.ip-com.com.cn

# **User Guide** Wireless Access Point AP255\_US

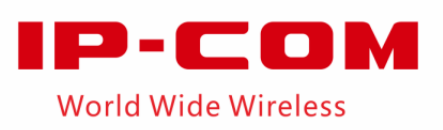

## **Copyright Statement**

## ©2016 IP-COM Networks Co., Ltd. All rights reserved.

IP-COM is the registered trademark of IP-COM Networks Co., Ltd. Other brand and product names mentioned herein are trademarks or registered trademarks of their respective holders. Copyright of the whole product as integration, including its accessories and software, belongs to IP-COM Networks Co., Ltd. No part of this publication can be reproduced, transmitted, transcribed, stored in a retrieval system, or translated into any language in any form or by any means without the prior written permission of IP-COM Networks Co., Ltd.

## Disclaimer

Pictures, images and product specifications herein are for references only. To improve internal design, operational function, and/or reliability, IP-COM reserves the right to make changes to the products described in this document without obligation to notify any person or organization of such revisions or changes. IP-COM does not assume any liability that may occur due to the use or application of the product or circuit layout(s) described herein. Every effort has been made in the preparation of this document to ensure accuracy of the contents, but all statements, information and recommendations in this document do not constitute the warranty of any kind, express or implied.

## Preface

## Conventions

If not specifically indicated, "the device" or "the AP" mentioned in this document stands for the Wireless Access Point AP255\_US.

Typographical conventions in this document:

| Item                | Presentation | Example                                                   |
|---------------------|--------------|-----------------------------------------------------------|
| Menu                | Bold         | The menu "System Tool" will be simplified as System Tool. |
| Continuous<br>Menus | >            | Go to <b>System Tool &gt; Diagnosis Tool</b> .            |

Symbols in this document:

| Item     | Meaning                                                                                                    |
|----------|----------------------------------------------------------------------------------------------------|
| A Note   | This format is used to highlight information of importance or special interest.<br>Ignoring this type of note may result in ineffective configurations, loss of data or<br>damage to device. |
| 🥛<br>Tip | This format is used to highlight a procedure that will save time or resources.                                                                                                    |

## How to download documents

Besides this document, other documents are updated on our website. To download them, please do as follows:

- 1. Go to our website <u>http://www.ip-com.com.cn</u>.
- 2. Search for the appropriate product model.
- 3. Download the correct documents.

## **Technical support**

Tel: (86755) 2765 3089

Email: info@ip-com.com.cn

Website: http://www.ip-com.com.cn

## **Table of contents**

| 01 Get to know the device             | 1 |
|---------------------------------------|---|
| 1.1 Main Features                     | 1 |
| 1.2 Package contents                  | 1 |
| 1.3 Hardware descriptions             | 2 |
| 02 Device installation                | 3 |
| 2.1 Install your device to a wall box |   |
| 2.2 Connect your device to a network  | 4 |
| 03 Web UI login                       | 5 |
| 3.1 Web UI login                      |   |
| 3.2 Web UI layout                     | 7 |
| 04 Web UI functions                   | 8 |
|                                       |   |
| 4.1 Status                            |   |
| 4.2 Quick Setup                       |   |
| 4.2.1 AP mode                         | 9 |
| 4.2.2 APClient mode                   |   |
| 4.3 Network                           |   |
| 4.3.1 LAN Setup                       |   |
| 4.3.2 DHCP Server                     |   |
| 4.3.3 DHCP Client List                |   |
| 4.4 Wireless                          |   |
| 4.4.1 Basic                           |   |
| 4.4.2 Radio                           |   |
| 4.4.3 Channel Scan                    |   |
| 4.4.4 Advanced                        |   |
| 4.4.5 Access control                  |   |
| 4.4.6 QVLAN                           |   |

|   | 4.5 SNMP                                       | 32 |
|---|------------------------------------------------|----|
|   | 4.6 Tools                                      | 33 |
|   | 4.6.1 Firmware Upgrade                         | 34 |
|   | 4.6.2 Time & Date                              | 35 |
|   | 4.6.3 Logs                                     | 37 |
|   | 4.6.4 Configuration-Backup & Restore           | 39 |
|   | 4.6.5 Configuration-Restore to Factory Default | 40 |
|   | 4.6.6 Username & Password                      | 41 |
|   | 4.6.7 Diagnostics-Ping                         | 42 |
|   | 4.6.8 Reboot                                   | 43 |
|   | 4.6.9 Time Reboot                              | 44 |
|   | 4.6.10 LED                                     | 45 |
|   | 4.6.11 Uplink Detection                        | 46 |
| Α | ppendix                                        | 47 |
|   | Configure your computer                        | 47 |
|   | Safety and emission statement                  | 49 |

## 01 Get to know the device

AP255\_US is the latest generation wall plate access point which can be installed in any 120mm US Type wall jack without breaking the existing decorations. It is well suited to provide wifi coverage for villa, university dormitories, hospital wards, hotel rooms and other sites with densely divided rooms.

## **1.1 Main Features**

- 2.4GHz 300Mbps
- 120mm US Type Wall Jack Design
- Compliant with PoE 802.3af
- Two 10/100Mbps LAN port
- Centralized managed by M3

## **1.2 Package contents**

Unpack the package. Your box should contain the following items:

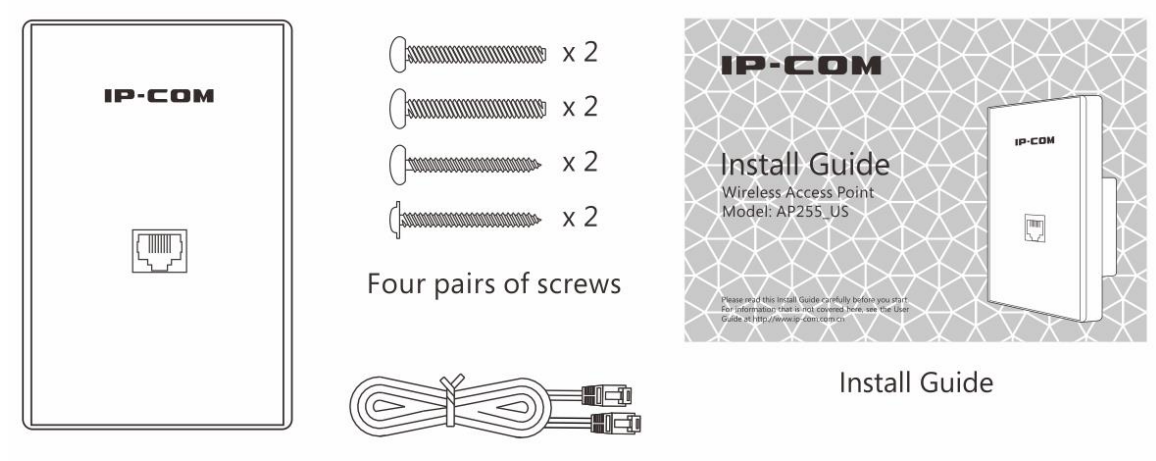

Wireless Access Point

1 Ethernet Cable

If any item is incorrect, missing or damaged, please keep the original package and contact the vendor for replacement immediately.

## **1.3 Hardware descriptions**

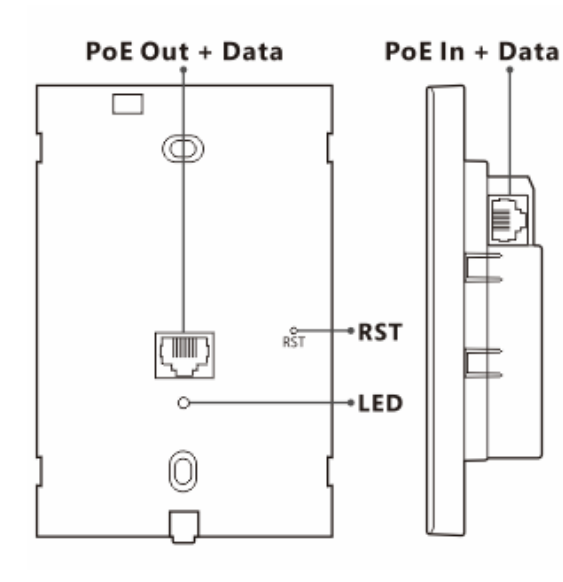

## Interfaces

**PoE Out + Data:** 100Mbps LAN Port. Connect it to a computer, etc. Only support PoE af class 2 or lower power consumption device.

**PoE In + Data:** 100Mbps PoE/LAN Port (Supported PoE power supply). Connect this port to a PoE switch.

## Button

**RST:** Press it for over 7 seconds until the LED indicator turns to be solid to restore the device to factory defaults.

## LED

Blinking: The AP works properly.

Off: The AP is not powered on, malfunctions occur or LED is disabled manually.

## **02** Device installation

## 2.1 Install your device to a wall box

Before you install the device, make sure that an electrical wall box is installed and there's an Ethernet cable through the box.

1. Detach the device's cover plate using a screw-driver.

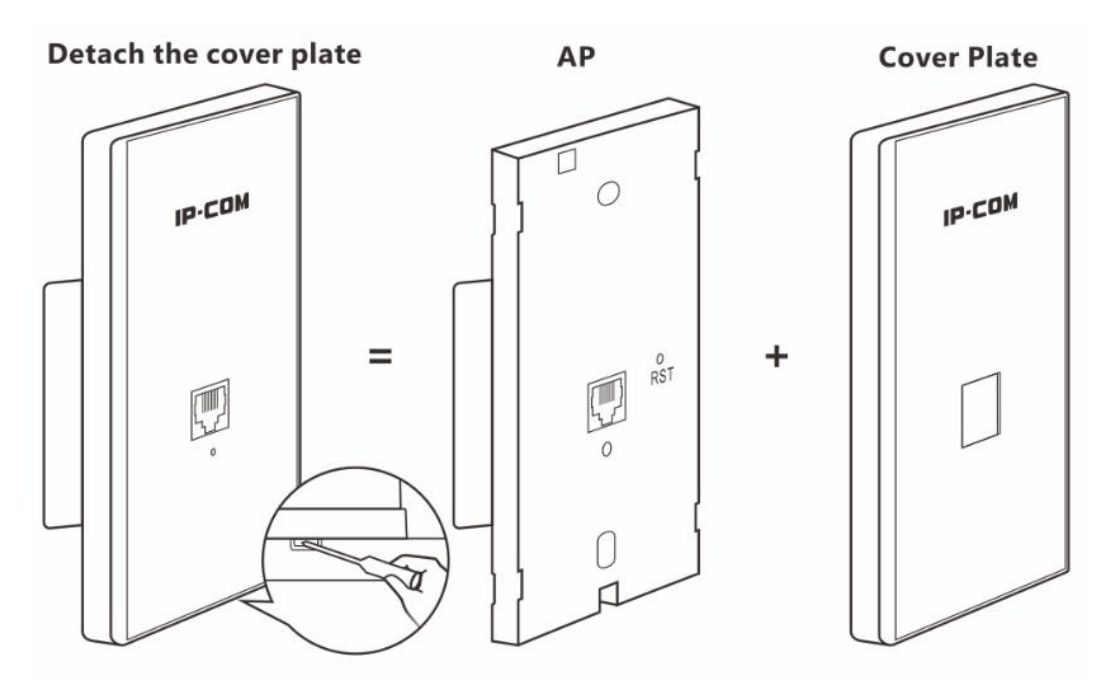

- 2. Connect the Ethernet cable in the wall box to the LAN port on the rear panel of the device.
- 3. Install the device in the wall box and verity that the Ethernet cable is positioned properly.
- **4.** Fasten the device with the included screws. Adjust the screws to ensure that the device is flush with the wall for proper fitting of the cover plate.
- 5. Attach the cover plate to the device.

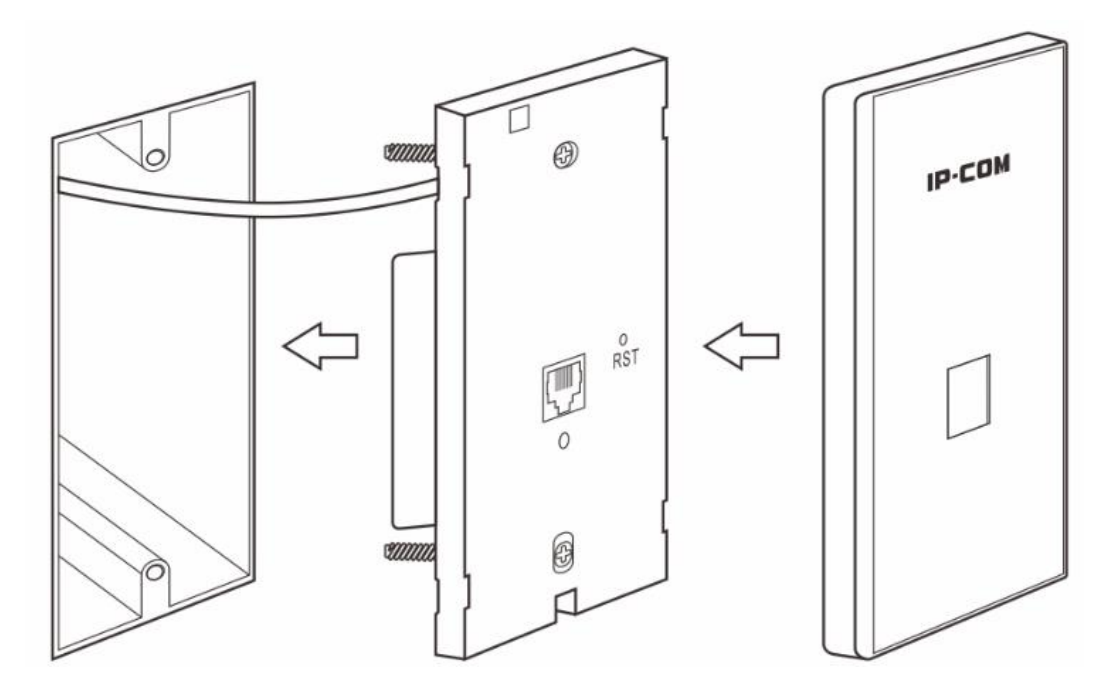

## **2.2** Connect your device to a network

- Connect the other end of the Ethernet cable in the wall box to a PoE switch that is connected to the internet.
   One end of the Ethernet cable in the wall box is connected to the device, see <u>Install your device to a wall box</u>.
- 2. Connect a computer to the LAN port on the front panel of the device.

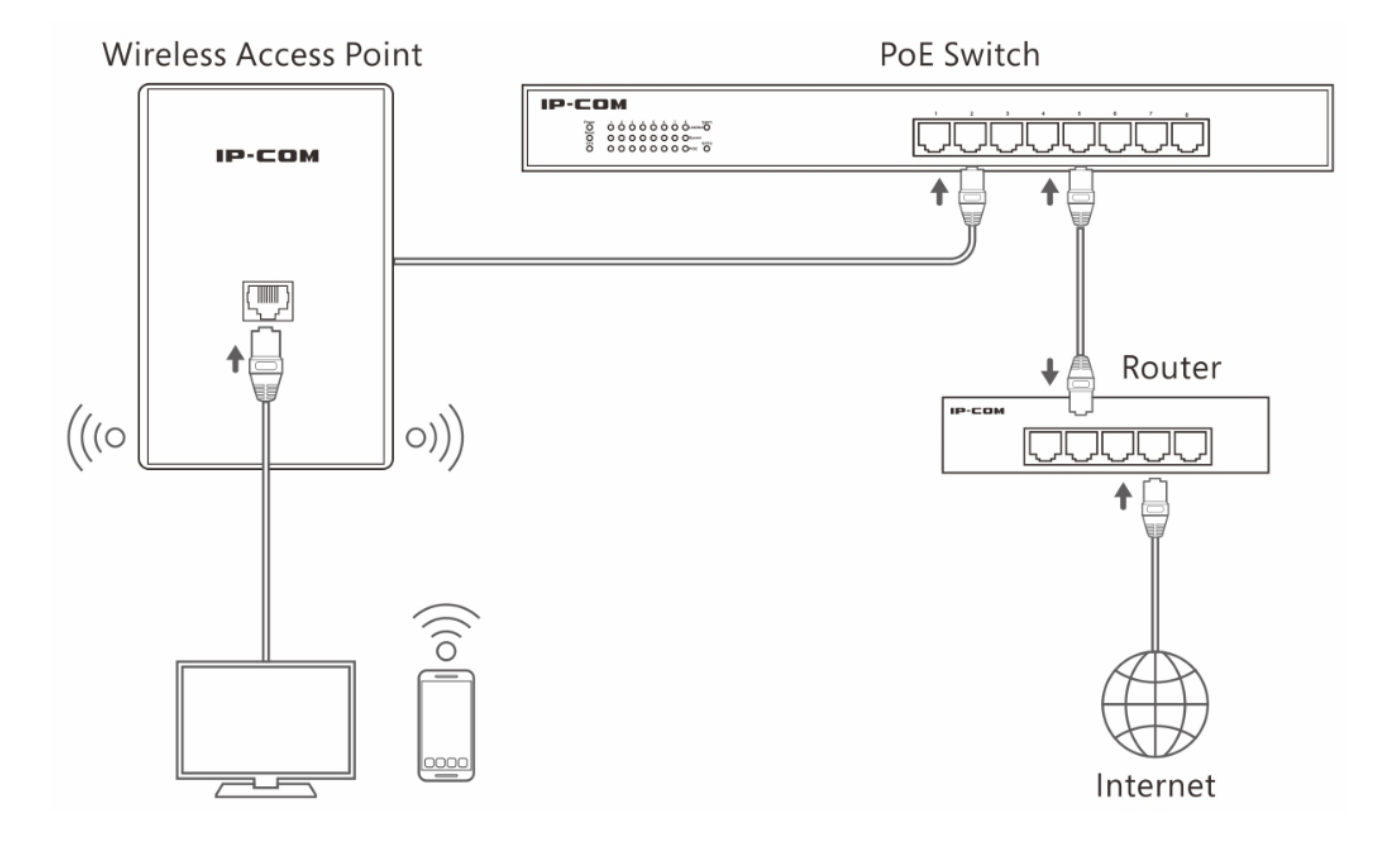

## 03 Web UI login

## 3.1 Web UI login

When using the device for the first time, or when you restore the device to factory default, you can log in to its web UI via a browser with default login information. The default login information includes:

| Item                  | Default Setting |
|-----------------------|-----------------|
| IP Address            | 192.168.0.254   |
| Username and Password | admin           |

## To log in to this device:

(Assume that the device is in factory default state and ensure that your PC is connected to the device.)

1. Manually set up your PC's IP address to 192.168.0.X (2~253), with a subnet mask of 255.255.255.0. (If the switch and AP are in the same IP segment, make sure that the switch, AP and PC have different IP addresses).

For detailed steps, see Appendix Configure your computer.

| Internet Protocol Version 4 (TCP/IPv4)                                                                                                    | Properties ? X                     |  |  |  |  |  |
|----------------------------------------------------------------------------------------------------|------------------------------------|--|--|--|--|--|
| General                                                                                                    |                                    |  |  |  |  |  |
| You can get IP settings assigned automatically if your network supports<br>this capability. Otherwise, you need to ask your network administrator<br>for the appropriate IP settings. |                                    |  |  |  |  |  |
| Obtain an IP address automatical                                                                                                    | Obtain an IP address automatically |  |  |  |  |  |
| • Use the following IP address:                                                                                                    |                                    |  |  |  |  |  |
| IP address:                                                                                                    | 192.168.0.10                       |  |  |  |  |  |
| Subnet mask:                                                                                                    | 255 . 255 . 255 . 0                |  |  |  |  |  |
| Default gateway:                                                                                                    | · · ·                              |  |  |  |  |  |
| Obtain DNS server address automatically                                                                                                    |                                    |  |  |  |  |  |
| • Use the following DNS server add                                                                                                    | resses:                            |  |  |  |  |  |
| Preferred DNS server:                                                                                                    |                                    |  |  |  |  |  |
| <u>A</u> lternate DNS server:                                                                                                    | · · ·                              |  |  |  |  |  |
| Validate settings upon exit                                                                                                    | Ad <u>v</u> anced                  |  |  |  |  |  |
|                                                                                                    | OK Cancel                          |  |  |  |  |  |

Web UI login

Launch a browser, enter the device's default IP address 192.168.0.254 in the address bar, and press Enter.
 We recommend that you use the browser of IE8 (or higher) or Google Chrome.

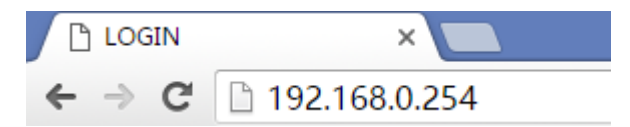

- 3. In the login page, enter admin (case sensitive) in both "Username" and "Password" box.
- 4. Click Login.

| IP-C | DM AP255_US     | English • |
|------|-----------------|-----------|
|      |                 |           |
|      | Username: admin |           |
|      | Password: ••••• |           |
|      | Login           |           |

Then you come to the management page and can begin to configure the device.

| IP-COM.            |                            | State Content       | www.ip-com.com.cn |     |
|--------------------|----------------------------|---------------------|-------------------|-----|
|                    | System Status              |                     |                   |     |
| ▶ Status           |                            |                     |                   |     |
| System Status      | System Status              |                     | Н                 | elp |
| Wireless Status    | Device Name                | AP255_US            |                   |     |
| Traffic Statistics | System Time                | 2016-09-05 15:41:29 |                   |     |
| Wireless Clients   | Up Time                    | 3Day 05h 51m 01s    |                   |     |
| Quick Setup        | Number of Wireless Clients | 0                   |                   |     |
| Network            | Firmware Version           | V1.0.0.4(334)       |                   |     |
| Wireless           | Hardware Version           | V1.0                |                   |     |
| Deployment         | LAN Status                 |                     |                   |     |
| Tools              | MAC Address                | 00:B0:C6:75:DA:00   |                   |     |
|                    | IP Address                 | 192.168.0.254       |                   |     |
|                    | Subnet Mask                | 255.255.255.0       |                   |     |
|                    | Primary DNS Server         | 8.8.8.8             |                   |     |
|                    | Secondary DNS Server       | 8.8.4.4             |                   |     |

## 3.2 Web UI layout

This web UI is divided into three parts: primary navigation bar, secondary navigation bar and configuration area, described as follows.

|                                                                                                    | P-CO                                                                     | <b>MI</b>                                                                                                    | 14.20X                                                                                                    | www.ip-com.com.cr                                       | 1                    |
|----------------------------------------------------------------------------------------------------|--------------------------------------------------------------------------|----------------------------------------------------------------------------------------------------|----------------------------------------------------------------------------------------------------|---------------------------------------------------------|----------------------|
| <ul> <li>Status</li> <li>Syster</li> <li>Wireld</li> <li>Traffi</li> <li>Wireld</li> <li>Quick Se</li> <li>Network</li> <li>Wireless</li> <li>SNMP</li> <li>Deploym</li> <li>Tools</li> </ul> | 1<br>m Status<br>ess Status<br>c Statistics<br>ess Clients<br>tup<br>ent | System Status<br>System Status<br>Device Name<br>System Time<br>Up Time<br>Up Time<br>Number of Wireless Clients<br>Firmware Version<br>Hardware Version<br>Hardware Version<br>IP Address<br>Subnet Mask<br>Primary DNS Server<br>Secondary DNS Server | AP255_US<br>2016-09-05 15:41:29<br>3Day 05h 51m 01s<br>0<br>V1.0.0.4(334)<br>V1.0<br>00:B0:C6:75:DA:00<br>192.168.0.254<br>255.255.0<br>8.8.8.8<br>8.8.4.4 |                                                         | Help                 |
| Item                                                                                                    | Name                                                                     | Description                                                                                                    |                                                                                                    |                                                         |                      |
| 1                                                                                                    | Primary<br>Navigation<br>bar                                             | The navigation bar<br>navigation tree. You                                                                                                    | organizes the device's menu<br>u can choose the function m                                                                                                 | of all functions in the for<br>nenu from the navigation | orm of a<br>bar with |
|                                                                                                    | Secondary                                                                | selection result show                                                                                                    | wn in the configuration area.                                                                                                    |                                                         |                      |

| 2 | Navigation<br>bar  | selection result shown in the configuration area. |
|---|--------------------|---------------------------------------------------|
| 3 | Configuration area | The area is used to configure and view settings.  |

The following table shows the commonly used buttons of the web UI.

| Item    | Description                                                                       |
|---------|-----------------------------------------------------------------------------------|
| Help    | Click the button to view the help info if you meet any problems during the setup. |
| Save    | Click the button to apply your settings.                                          |
| Restore | Click the button to clear the settings you are editing.                           |

Help

## 4.1 Status

This part displays: System Status, Wireless Status, Traffic Statistics and Client List. If you have questions about

some parameters, click

on the upper right corner of each page.

| IP-COM.            |                            |                     | www.ip-com.com.cn |      |
|--------------------|----------------------------|---------------------|-------------------|------|
|                    | System Status              |                     |                   |      |
| Status             |                            |                     |                   |      |
| System Status      | System Status              |                     |                   | Help |
| Wireless Status    | Device Name                | AP255_US            |                   |      |
| Traffic Statistics | System Time                | 2016-09-05 15:41:29 |                   |      |
| Wireless Clients   | Up Time                    | 3Day 05h 51m 01s    |                   |      |
| Quick Setup        | Number of Wireless Clients | 0                   |                   |      |
| Network            | Firmware Version           | V1.0.0.4(334)       |                   |      |
| Wireless<br>SNMP   | Hardware Version           | V1.0                |                   |      |
| Deployment         | LAN Status                 |                     |                   |      |
| Tools              | MAC Address                | 00:B0:C6:75:DA:00   |                   |      |
|                    | IP Address                 | 192.168.0.254       |                   |      |
|                    | Subnet Mask                | 255.255.255.0       |                   |      |
|                    | Primary DNS Server         | 8.8.8.8             |                   |      |
|                    | Secondary DNS Server       | 8.8.4.4             |                   |      |

## 4.2 Quick Setup

This device supports the following operation modes and the default operation mode is **AP** mode.

- <u>AP mode</u>
- APClient mode

| IP-CO       | M.            | S. C. S.                  | www.ip-com.com.cn |  |
|-------------|---------------|---------------------------|-------------------|--|
|             | Quick Setup   |                           |                   |  |
| Status      |               |                           |                   |  |
| Vuick Setup | Mode          | AP Mode     APClient Mode | Save              |  |
| Network     | SSID          | IP-COM_75DA00             |                   |  |
| Wireless    | Security Mode | None 🔻                    | Restore           |  |
| SNMP        |               |                           |                   |  |
| Deployment  |               |                           | Нер               |  |
| Tools       |               |                           |                   |  |

| Web UI functions            |                                                                                                    |  |  |
|-----------------------------|----------------------------------------------------------------------------------------------------|--|--|
| Operation mode description: |                                                                                                    |  |  |
| Work Mode                   | Description                                                                                                    |  |  |
| AP mode                     | In this mode, the device connects to a network, such as the internet, using an Ethernet cable, and transmits wireless signals. As a result, the device's wireless clients can access the remote network.                            |  |  |
| APClient<br>mode            | In this mode, the device can wirelessly connect to a remote device, such as an AP, to extend the remote wireless network, and transmits wireless signals. As a result, the device's wireless clients can access the remote network. |  |  |

## 4.2.1 AP mode

In this mode, the device connects to a network, such as the internet, using an Ethernet cable, and transmits wireless signals. As a result, the device's wireless clients can access the remote network.

## **Application scenario**

In the following application, the device connects to the internet using an Ethernet cable and transmits wireless signals for wireless clients.

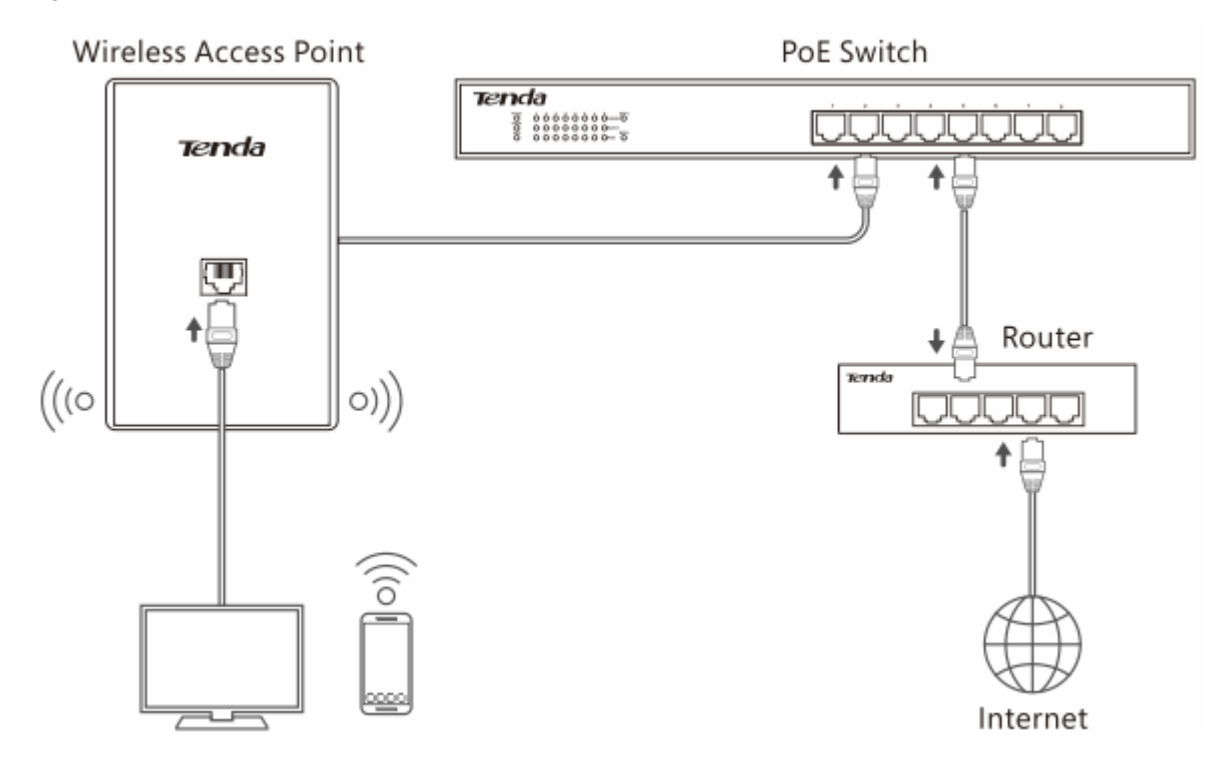

## **Configure AP mode**

## To configure AP mode:

- **1.** Log in to the device's web UI.
- 2. Go to Quick Setup, select AP Mode and set up the parameters.

1) SSID: Set up a wireless network name, such as *IP-COM\_75DA00*.

This name is used for wireless clients to connect to the device.

- 2) Security Mode, Encryption Type: We recommend that you select WPA2-PSK, AES.
- 3) Security Key: Set up your WiFi password, such as *12345678*.
- 3. Click Save to make these settings take effect.

| IP-CO       | <b>) M</b>    |                                              | www.ip-com.com.cn |
|-------------|---------------|----------------------------------------------|-------------------|
|             | Quick Setup   |                                              |                   |
| Status      |               |                                              |                   |
| Quick Setup | Mode          | AP Mode                                      | Save              |
| Network     | SSID          | IP-COM_75DA00                                |                   |
| Wireless    | Security Mode | WPA2 - PSK 🔹                                 | Restore           |
| SNMP        | Cipher Type   | ●AES <sup>●</sup> TKIP <sup>®</sup> TKIP&AES | 11-1-             |
| Deployment  | Security Key  | 12345678                                     | нер               |
| Tools       |               |                                              |                   |

## 4.2.2 APClient mode

In this mode, the device can wirelessly connect to a remote device, such as an AP, to extend the remote wireless network, and transmits wireless signals. As a result, the device's wireless clients can access the remote network.

## **Application scenario**

In the following application, the device can't connect to the wireless router using an Ethernet cable, but the device needs to access the internet through the wireless router. In this case, you can configure your device to work in APClient mode.

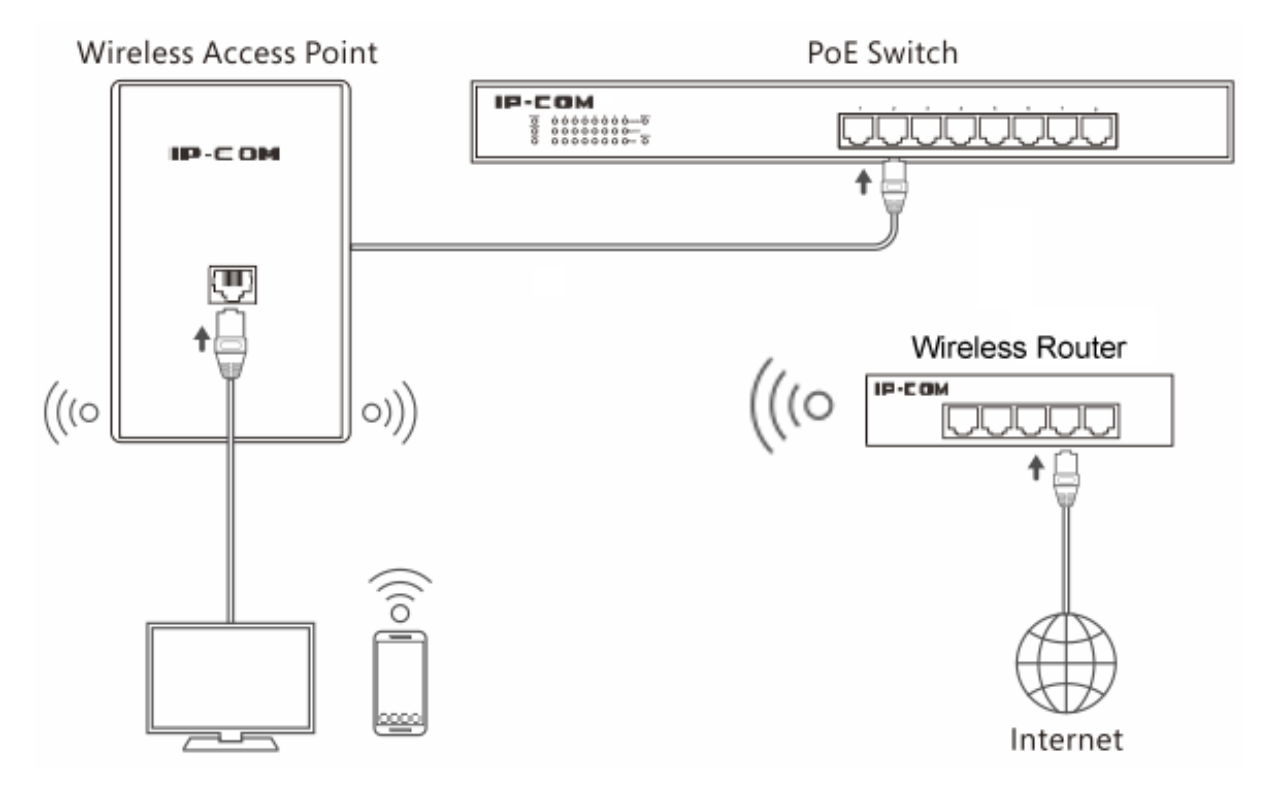

Assume that the wireless router's info is as follows:

SSID IP-COM\_610220 WiFi Password 87654321

## **Configure APClient mode**

### To configure APClient mode:

- **1.** Log in to the device's web UI.
- 2. Go to Quick Setup, select APClient Mode and set up the parameters.
  - 1) Click Enable Scan
  - 2) In the scanned list, select *IP-COM\_610220*.

The SSID, Security Mode, Cipher Type and channel will be filled automatically.

- 3) In the Security Key field, enter 87654321.
- 3. Click Save to make these settings take effect.

| IP-CO                                                                | М.,     | a a a a a a a a a a a a a a a a a a a                                                         | S. Carl                                                             |                 | WW                   | /w.ip-c | com.com.c            | n                       |                 |
|----------------------------------------------------------------------|---------|-----------------------------------------------------------------------------------------------|---------------------------------------------------------------------|-----------------|----------------------|---------|----------------------|-------------------------|-----------------|
| Status<br>) Quick Setup<br>Network<br>Wireless<br>SNMP<br>Deployment | Quick S | etup<br>Mode OAP M<br>SSID IP-COM<br>Security Mode Mixed<br>Cipher Type @AES(<br>Security Key | lode  @APClient Mode<br>4_610220<br>WPA/WPA2 - PSK<br>TKIP©TKIP&AES |                 |                      |         |                      | Save<br>Restore<br>Help |                 |
| Tools                                                                | The Up  | blinked AP's channel 13                                                                       | Disable Scan                                                        |                 |                      |         |                      |                         |                 |
|                                                                      | Select  | SSID                                                                                          | MAC Address                                                         | Network<br>Mode | Channel<br>Bandwidth | Channel | Extension<br>Channel | Security                | Signal Strength |
|                                                                      | 0       | IP-COM_AP355_4                                                                                | 00:b0:c6:12:34:89                                                   | bgn             | 40                   | 4       | lower                | none                    | -28dBm          |
|                                                                      | 0       | IP-COM_AP355_7                                                                                | 00:b0:c6:ee:01:98                                                   | bgn             | 40                   | 12      | upper                | wpa2/aes                | -28dBm          |
|                                                                      | ۲       | IP-COM_610220                                                                                 | 00:b0:c6:47:87:0e                                                   | bgn             | 40                   | 13      | upper                | wpa&wpa2/aes            | -30dBm          |
|                                                                      |         | IP-COM_1A6E68                                                                                 | 00:b0:c6:ee:01:99                                                   | bgn             | 40                   | 12      | upper                | wpa&wpa2/aes            | -30dBm          |

## 4.3 Network

Network settings contain the following:

- <u>LAN Setup</u>: On this page, you can set up LAN IP address, which is used to log in to the web UI and to communicate with the local network.
- <u>DHCP Server</u>: On this page, you can enable/disable and set up DHCP server parameters for the device's clients.
- <u>DHCP Client List</u>: On this page, you can check how many DHCP clients are connected and each client's IP address, MAC address and lease time.

## 4.3.1 LAN Setup

On this page, you can set up LAN IP address, which is used to log in to the web UI and to communicate with the local network. This device supports two methods to set up your LAN IP address:

• Static IP: Set up LAN IP address manually

In this method, you need to manually set up LAN IP address. If you modified LAN IP address, when you log in to the device's web UI, please use the new IP address. If you change LAN IP segment, please change your computer's IP segment to the new one as well.

DHCP: Obtain LAN IP address from another DHCP server

In this method, the device can obtain LAN IP address from another DHCP server. In this way, it reduces IP conflict and the cost of configuring IP address manually. If your device obtains LAN IP address from a DHCP server of an uplink router and you don't know the IP address, you can log in to the uplink router's web UI to check the obtained IP address.

## **Parameter description**

| IP-CO                                                                                                   | <b>M</b>                                                                                                    |                                                                                                    | www.ip-com.com.cn           |
|----------------------------------------------------------------------------------------------------|----------------------------------------------------------------------------------------------------|----------------------------------------------------------------------------------------------------|-----------------------------|
| Status<br>Quick Setup<br>Network<br>LAN Setup<br>DHCP Server<br>Wireless<br>SNMP<br>Deployment<br>Tools | LAN Setup<br>MAC Address<br>Address Mode<br>IP Address<br>Subnet Mask<br>Gateway<br>Primary DNS Server<br>Secondary DNS<br>Server(optional)<br>Device Name | 00:B0:C6:75:DA:00          Static IP       •         192.168.0.254       For example: 192.168.1.3         255.255.255.0       For example: 255.255.25         192.168.0.1       8.8.8         8.8.4.4       AP255_US | Save<br>Restore<br>5.0 Help |
|                                                                                                    | Ethernet Mode                                                                                                    | Auto-negotiation 10M half-duplex                                                                                                    |                             |

| Parameter               | Description                                                                                                    |
|-------------------------|----------------------------------------------------------------------------------------------------|
| MAC Address             | This device's MAC address of LAN port.                                                                                                    |
| Address Mode            | <ul> <li>Select a method to set up the LAN IP address. The default method is Static IP.</li> <li>Static IP: In this method, you need to manually set up LAN IP address. If you modified LAN IP address, when you log in to the device's web UI, please use the new IP address. If you change LAN IP segment, please change your computer's IP segment to the new one as well.</li> <li>Dynamic IP: In this method, the device can obtain LAN IP address from another DHCP server. In this way, it reduces IP conflict and the cost of configuring IP address manually. If your device obtains LAN IP address from a DHCP server of an uplink router and you don't know the IP address, you can log in to the uplink router's web UI to check the obtained IP address.</li> </ul> |
| IP Address              | It is used to log in to the device's web UI and communicate with the local network. The default one is 192.168.0.254.                                                                                                    |
| Subnet Mask             | It is used to determine IP segment of the IP address. The default one is 255.255.255.0                                                                                                    |
| Gateway                 | It helps the device find a network route to connect to the internet or other networks.                                                                                                    |
| Primary DNS<br>Server   | Domain names, such as <i>www.google.com</i> , are easier to remember than IP addresses, such as <i>93.46.8.89</i> . A correct DNS server allows you to access websites using their domain names instead of IP addresses.                                                                                                    |
| Secondary DNS<br>Server | It is a backup DNS server address.                                                                                                    |
| Device Name             | Enter a distinct name for your device so that the administrator can manage the device from a remote spot if necessary.                                                                                                    |
| Ethernet Mode           | <ul> <li>Auto-negotiation: In this mode, it will transmit in a shorter distance with higher speed. In general, it is recommended to select this option.</li> <li>10M half-duplex: In this mode, it can transmit for a longer distance with lower speed. When the distance between this device and the remote device are more than 100 meters, please select this option and ensure that the remote device works in auto negotiation mode, or else the device's LAN port can't send and receive data.</li> </ul>                                                                                                    |

## Static IP: Set up LAN IP address manually

In this method, you need to manually set up LAN IP address. If you modified LAN IP address, when you log in to the device's web UI, please use the new IP address. If you change LAN IP segment, please change your computer's IP segment to the new one as well.

| LAN Setup                         |                     |                            |         |
|-----------------------------------|---------------------|----------------------------|---------|
| MAC Address<br>Address Mode       | 00:B0:C6:75:DA:00   |                            | Save    |
| IP Address                        | 192.168.0.254       | For example: 192.168.1.1   | Restore |
| Subnet Mask                       | 255.255.255.0       | For example: 255.255.255.0 | Help    |
| Gateway                           | 192.168.0.1         |                            | пер     |
| Primary DNS Server                | 8.8.8.8             |                            |         |
| Secondary DNS<br>Server(optional) | 8.8.4.4             |                            |         |
| Device Name                       | AP255_US            |                            |         |
| Ethernet Mode                     | ●Auto-negotiation○1 | .0M half-duplex            |         |

#### To set up LAN IP address manually:

- **1.** Log in to the device's web UI.
- 2. Go to Network > LAN Setup.
- 3. Set up LAN IP parameters.
  - 1) Address Mode: Click the dropdown list and select Static IP.
  - 2) IP Address: Enter a new IP address, such as 192.168.0.2.
  - 3) Subnet Mask: Enter a subnet mask for the IP address, such as 255.255.255.0.
  - 4) Gateway: Enter a gateway for the device so that the device can find a network route to connect to the internet or other networks. Usually it's the uplink router's LAN IP address.
  - 5) Primary DNS Server: Enter the primary DNS server address. If there is another backup DNS server, enter it into Secondary DNS Server field.

A correct DNS server allows you to access websites using their domain names instead of IP addresses.

- 6) Device Name: Enter a distinct name for your device so that the administrator can manage the device from a remote spot if necessary.
- 4. Click Save to make these settings take effect.

## Dynamic IP: Obtain LAN IP address from another DHCP server

In this method, the device can obtain LAN IP address from another DHCP server. In this way, it reduces IP conflict and the cost of configuring IP address manually. If your device obtains LAN IP address from a DHCP server of an uplink router and you don't know the IP address, you can log in to the uplink router's web UI to check the obtained IP address.

| LAN Setup     |                                   |         |
|---------------|-----------------------------------|---------|
|               |                                   |         |
| MAC Address   | 00:B0:C6:75:DA:00                 | Save    |
| Address Mode  | Dynamic IP 🔻                      |         |
| Device Name   | AP255_US                          | Restore |
| Ethernet Mode | •Auto-negotiation 10M half-duplex | Help    |
|               |                                   |         |

#### To obtain LAN IP address from another DHCP server:

- **1.** Log in to the device's web UI.
- 2. Go to Network > LAN Setup.
- 3. Address Mode: Click the dropdown list and select Dynamic IP.
- 4. Click **Save** to make these settings take effect.

## 4.3.2 DHCP Server

On this page, you can enable/disable and set up DHCP server parameters for the device's clients.

| IP-COM.                     |                                     | - 43.202      | www.ip-com.com.cn |
|-----------------------------|-------------------------------------|---------------|-------------------|
|                             | DHCP Server DHCP Client             | t List        |                   |
| Status<br>Quick Setun       | DHCP Server                         | Enable        | Save              |
| <ul> <li>Network</li> </ul> | Start IP                            | 192.168.0.100 | Restore           |
| LAN Setup<br>> DHCP Server  | End IP<br>Lease Time                | 192.168.0.200 | Reside            |
| Wireless                    | Subnet Mask                         | 255.255.255.0 | Help              |
| SNMP<br>Deployment          | Gateway                             | 192.168.0.1   |                   |
| Tools                       | Primary DNS Server<br>Secondary DNS | 8.8.4.4       |                   |
|                             | Server(optional)                    | 0.0.4.4       |                   |

## **Parameter description**

| Parameter               | Description                                                                                                    |
|-------------------------|----------------------------------------------------------------------------------------------------|
| DHCP Server             | Enable/disable the device's DHCP server. By default, it is enabled.                                                                                                    |
| Start IP                | The first IP address that can be assigned to a DHCP client. By default, it is 192.168.0.25400.                                                                                                    |
| End IP                  | The last IP address that can be assigned to a DHCP client. By default, it is 192.168.2.200.                                                                                                    |
| Subnet Mask             | It is used to determine the IP segment of the DHCP server. By default, it is 255.255.255.0.                                                                                                    |
| Gateway                 | It is assigned to DHCP clients so that they can find a network path to access the internet or other networks. By default, it is 192.168.2.254.                                                                                                    |
| Primary DNS<br>Server   | Domain names, such as <i>www.google.com</i> , are easier to remember than IP addresses, such as <i>93.46.8.89</i> . A correct DNS server allows you to access websites using their domain names instead of IP addresses.                                                                                                    |
| Secondary DNS<br>Server | It is a backup DNS server address.                                                                                                    |
| Lease Time              | When a DHCP client obtains IP address, the DHCP server will assign a certain lease time to the client's IP address. If a DHCP client wants to use the IP address continuously, when the lease time goes to 50%, the DHCP client will transmit a unicast DHCP request to the DHCP server. If the DHCP client gets no response from the DHCP server, it will continue to transmit a unicast DHCP request to the DHCP server when the lease time goes to 7/8. If it fails again, when the lease time goes to 100%, the IP address will be released and might be used by other DHCP clients. |

## **Configure DHCP server**

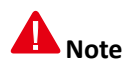

If more than one DHCP server exists in the same network, to avoid IP conflict, make sure the IP pool of each DHCP server doesn't overlap.

## To configure DHCP server:

- **1.** Log in to the device's web UI.
- 2. Go to Network > DHCP Server.
- **3.** Set up DHCP server parameters.
  - 1) DHCP Server: Check the box of **Enable**.

- 2) Start IP/End IP: Enter the first and last IP address of the DHCP IP pool.
- 3) Subnet Mask: Enter a subnet mask for the DHCP server.
- 4) Gateway: Enter a gateway which is assigned to DHCP clients.
- 5) Primary/Secondary DNS Server: Enter a primary DNS server address for DHCP clients. If there is another DNS server, please enter it into the Secondary DNS Server field.
- 4. Click Save to make these settings take effect.

## 4.3.3 DHCP Client List

On this page, you can check how many DHCP clients are connected and each client's IP address, MAC address and lease time.

| IP-CO                 | M           | - A                              | The Carl                        | www.ip               | -com.com.cn |
|-----------------------|-------------|----------------------------------|---------------------------------|----------------------|-------------|
|                       | DHCP Serve  | DHCP Client List                 |                                 |                      |             |
| Status<br>Quick Setup | Once DHCP i | s enabled, client list will be n | efreshed automatically every fi | ive seconds. Refresh |             |
| • Network             | ID          | Hostname                         | IP Address                      | MAC Address          | Lease Time  |
| LAN Setup             |             |                                  |                                 |                      |             |
| Wireless              |             |                                  |                                 |                      |             |
| SNMP                  |             |                                  |                                 |                      |             |
| Deployment            |             |                                  |                                 |                      |             |
| Tools                 |             |                                  |                                 |                      |             |

#### To enter DHCP Client page:

- **1.** Log in to the device's web UI.
- 2. Go to Network > DHCP Server > DHCP Client.

## 4.4 Wireless

Wireless settings contain the following:

- <u>Basic</u>: On this page, you can set up basic wireless parameters of this device, such as SSID, broadcast SSID, encryption type, and so on.
- <u>Radio</u>: On this page, you can set up radio parameters of the device, such as country, network mode, channel, and so on.
- <u>Channel Scan</u>: On this page, you can scan wireless signals surrounding the area and see some of their information, such as SSID, channel. According to the information, you can select a channel that is less used for your device.
- <u>Advanced</u>: On this page, you can set up advanced wireless parameters of this device. You can keep the default value if you're not familiar with these parameters.
- <u>Access Control</u>: On this page, you can set up rules to forbid or permit specified wireless clients to connect to this device. The rules are based on MAC address.

• <u>QVLAN</u>: On this page, you can enable/disable and set up VLAN parameters. With this device and a switch with QVLAN function, you can manage different wireless network.

## 4.4.1 Basic

On this page, you can set up basic wireless parameters of this device, such as SSID, broadcast SSID, encryption type, and so on.

## **Parameter description**

As the device provides lots of wireless parameters, to help you understand these parameters, we devide them into several parts, shown as below.

- <u>Commonly used parameters description</u>
- Parameter description of WEP
- Parameter description of WPA-PSK, WPA2-PSK and mixed WPA/WPA2-PSK
- Parameter description of WPA and WPA2

## Commonly used parameters description

| Parameter      | Description                                                                                                    |
|----------------|----------------------------------------------------------------------------------------------------|
| SSID           | Select a SSID to be modified. This device supports two SSIDs.                                                                                                    |
| Enable         | Enable or disable the selected SSID.                                                                                                    |
| Broadcast SSID | <ul> <li>Enable or disable broadcast SSID function.</li> <li>Enable: the device broadcasts its SSID and the SSID is displayed in the network list of clients that support 5G.</li> <li>Disable: the device does not broadcast its SSID and the SSID is not displayed in the network list of clients that support 5G. When a client want to connect to the device, the client needs to manually enter the correct SSID name.</li> </ul> |
| AP Isolation   | <ul> <li>Enable: Wireless clients that connect to the SSID can't communicate with each other.</li> <li>Disable: Wireless clients that connect to the SSID can communicate with each other.</li> </ul>                                                                                                    |
| WMF            | It is used to optimize multicast situation. After you enable this function, only the actual receivers can obtain corresponding packets. It saves wireless bandwidth and provides a more secure and reliable network.                                                                                                    |
| Client limit   | Set up the maximum number of wireless clients allowed to connect to the SSID. When the amount of wireless clients reaches this value, any new client can't connect to the SSID unless some connected clients disconnect from the SSID.                                                                                                    |

| SSID                   | The wireless name of the device. To better recognize your wireless network, we recommend that you modify the SSID name.              |
|------------------------|----------------------------------------------------------------------------------------------------|
| Chinese SSID<br>Encode | UTF-8 is an international encoding standard. GB2312 is a Chinese encoding standard.                                                  |
|                        | Set up the wireless security mode. None means allowing any client to connect to the device.                                          |
| Security Mode          | This device supports WEP, WPA-PSK, WPA2-PSK, Mixed WPA/WPA2-PSK, WPA and WPA2, for details, refer to                                 |
|                        | Parameter description of WEP                                                                                                    |
|                        | <ul> <li>Parameter description of WPA-PSK, WPA2-PSK and mixed WPA/WPA2-PSK</li> <li>Parameter description of WPA and WPA2</li> </ul> |
|                        |                                                                                                    |

Security mode description:

## Parameter description of WEP

WEP (Wired Equivalent Privacy). A static key is used to encrypt all data, providing a security level equal to wired LAN encryption. The wireless rate can be up to 54Mbps.

| Parameter          | Description                                                                                                    |  |  |
|--------------------|----------------------------------------------------------------------------------------------------|--|--|
| Encryption<br>Type | <ul> <li>This device supports the following types.</li> <li>Open: In Open System authentication, the WLAN client need not provide its credentials to the Access Point during authentication. Any client can authenticate with the Access Point and then attempt to associate. In effect, no authentication occurs. Subsequently WEP keys can be used for encrypting data frames. At this point, the client must have the correct keys.</li> <li>Shared: In a shared authentication, the WLAN client needs to provide its credentials to the Access Point during authentication.</li> <li>802.1x: In 802.1x authentication, the device needs to negotiate with the radius server first, then the device's wireless clients need to use the radius username and password to finish 802.1x authentication.</li> </ul> |  |  |
| Default Key        | Once you select a certain key, such as key 1, wireless clients must use the same key, key 1, to connect to your device.<br>For WEB security mode, most smart phones only support key 1, so we recommend that you select key 1 of this device.                                                                                                    |  |  |
| ASCII              | Enter a WEP key. The length of the character string is a 5 or 13.                                                                                                    |  |  |
| HEX                | Enter a WEP key. The length of the character string is 10 or 26.                                                                                                    |  |  |
| RADIUS Server      | Enter the radius server IP address for authentication.                                                                                                    |  |  |

| RADIUS Port        | Enter the authentication port of the radius server. |
|--------------------|-----------------------------------------------------|
| RADIUS<br>Password | Enter the shared key of the radius server.          |

### Parameter description of WPA-PSK, WPA2-PSK and mixed WPA/WPA2-PSK

It is designed for home and small office networks and doesn't require an authentication server. Each WLAN network device encrypts the network traffic using a 256 bit key. This key may be entered either as a string of 64 hexadecimal digits, or as a passphrase of 8 to 63 printable ASCII characters. If ASCII characters are used, the 256 bit key is calculated by applying the PBKDF2 key derivation function to the passphrase, using the SSID as the salt and 4096 iterations of HMAC-SHA1.

| Parameters             | Description                                                                                                    |
|------------------------|----------------------------------------------------------------------------------------------------|
| Cipher Type            | <ul><li>Select WPA encryption type.</li><li>AES: AES is short for Advanced Encryption Standard. This encryption algorithm ensures a higher wireless rate.</li></ul> |
|                        | • TKIP: TKIP is short for Timing Key Integrity Protocol. Wireless rate can only reach 54Mbps with this algorithm.                                                   |
|                        | • TKIP&AES: Compatible with TKIP and AES. The wireless client can use either AES or TKIP algorithm to connect to the WiFi.                                          |
| Кеу                    | Enter a security key that is either 8 - 63 ASCII characters or 8 - 64 Hex characters.                                                                               |
| Key Update<br>Interval | You can configure security key's update interval here within the range from 60 to 99999 seconds. If set to 0, the key will not be updated.                          |

## Parameter description of WPA and WPA2

WPA is opposed to WPA-PSK and is also referred to as WPA-802.1X mode. It is designed for enterprise networks and requires a RADIUS authentication server. This requires a more complicated setup, but provides additional security (e.g. protection against dictionary attacks on short passwords). Various kinds of the Extensible Authentication Protocol (EAP) are used for authentication. WPA-Enterprise mode is available with both WPA and WPA2.

| Parameters         | Description                                            |
|--------------------|--------------------------------------------------------|
| RADIUS Server      | Enter the radius server IP address for authentication. |
| RADIUS Port        | Enter the authentication port of the radius server.    |
| RADIUS<br>Password | Enter the shared key of the radius server.             |

## **Configure basic wireless parameters**

| IP-CO                            | <b>M</b>                    | S.C.X.                                                      | www.ip-com.com                            | .cn     |
|----------------------------------|-----------------------------|-------------------------------------------------------------|-------------------------------------------|---------|
|                                  | 2.4GHz Basic                |                                                             |                                           |         |
| Status<br>Quick Setup<br>Network | SSID<br>Enable              | IP-COM_75DA00 ▼                                             |                                           | Save    |
| Wireless                         | Broadcast SSID              | Enable •                                                    |                                           | Restore |
| Basic<br>Radio                   | AP isolation<br>WMF         | <ul> <li>Disable</li> <li>Enable</li> <li>Enable</li> </ul> |                                           | Help    |
| Channel Scan<br>Advanced         | Maximum clients             | 16 (Range:1-64)                                             |                                           |         |
| Access Control                   | SSID<br>Chinese SSID Encode | UTF-8                                                       |                                           |         |
| QVLAN<br>SNMP                    | Security Mode               | Mixed WPA/WPA2 - PSK V                                      |                                           |         |
| Deployment<br>Tools              | Cipher Type<br>Kev          | AES     TKIP     TKIP&AES     12345678                      |                                           |         |
|                                  | Key Update Interval         | 0 s(Range: 60—99999 second                                  | s. If set to 0, key will not be updated.) |         |

## To configure basic wireless parameters:

- **1.** Log in to the device's web UI.
- 2. Go to Wireless > Basic.
- 3. Set up basic wireless parameters.
  - 1) SSID: Modify the device's SSID.
  - 2) Security Mode, Cipher Type, Key: We recommend that you select WPA2-PSK and AES and set up a WiFi password (Key). For more information, please refer to <u>Security Method Description</u>.
  - 3) Other parameters: If not specified, you can keep the default value.
- 4. Click **Save** to make these settings take effect.

## 4.4.2 Radio

On this page, you can set up radio parameters of the device, such as country, network mode, channel, and so on.

## **Parameters description**

| Parameter       | Description                                                              |
|-----------------|--------------------------------------------------------------------------|
| Enable Wireless | Enable/Disable the device's wireless signal.                             |
| Country         | Select a country that your device is operating.                          |
| Network Mode    | Select an 802.11 network mode. By default the device works at 11ac mode. |

|                      | • 11a mode: Clients that support 11a network mode can connect to the device. The wireless speed can be up to 54Mbps.                                                                                                    |
|----------------------|----------------------------------------------------------------------------------------------------|
|                      | • 11a/n mode: Clients that support 11a or 11n network mode can connect to the device. The wireless speed can be up to 150Mbps.                                                                                                 |
|                      | • 11ac mode: Clients that support 11ac network mode can connect to the device. The wireless speed can be up to 433Mbps.                                                                                                    |
| Channel              | Click the dropdown list and select a wireless channel. To avoid channel conflict, please select a channel that is less used in surrounding area. You can go to <b>Wireless &gt; Site Survey</b> to check each channel's usage. |
|                      | • 20: This device can only use 20MHz bandwidth.                                                                                                    |
| Channel<br>Bandwidth | • 40: This device can only use 40MHz bandwidth.                                                                                                    |
|                      | • 80: This device can only use 80MHz bandwidth.                                                                                                    |
| Extension<br>Channel | It is used to determine the AP's channel range when bandwidth is 40.                                                                                                    |
| Channel Lockout      | If you check this box, you can't modify country, network mode, channel, channel bandwidth and extension channel.                                                                                                    |
| AP isolation         | • Enable: Wireless clients that connect to the SSID can't communicate with each other.                                                                                                    |
| Arisolution          | • Disable: Wireless clients that connect to the SSID can communicate with each other.                                                                                                    |
| WMM Capable          | WMM is a wireless QoS protocol designed to preferentially transmit packets with high priority, thus guaranteeing better QoS services for voice and video applications in a WLAN network.                                       |
| APSD Capable         | APSD (Automatic Power Save Delivery) is disabled by default.                                                                                                    |
|                      | After a client connects to the device:                                                                                                    |
| Ageing Time          | • If there is no data transmission within the time period, the device will actively disconnect the client.                                                                                                    |
|                      | • If data transmission is detected within the time period, the device will recalculate the time age.                                                                                                    |

## Configure wireless radio parameters

| IP-CO                            | <b>M</b>                          |                                 | www.ip-com.com.cn |
|----------------------------------|-----------------------------------|---------------------------------|-------------------|
|                                  | 2.4GHz Radio                      |                                 |                   |
| Status<br>Quick Setup<br>Network | Enable Wireless<br>Country        | ✓ United States ▼               | Save              |
| Wireless                         | Network Mode                      | 11b/g/n mixed 🔻                 | Restore           |
| Basic<br>Radio                   | Channel<br>Channel Bandwidth      | Auto ▼<br>●20 ●40 20/40         | Help              |
| Channel Scan<br>Advanced         | Channel Lockout<br>SSID isolation | ● Disable ● Enable              |                   |
| Access Control<br>QVLAN          | WMM Capable                       | ●Enable ○Disable                |                   |
| SNMP<br>Deployment               | APSD Capable<br>Ageing Time       | ●Enable ●Disable<br>5 minutes ▼ |                   |
| Tools                            |                                   |                                 |                   |

## To configure wireless radio parameters:

- **1.** Log in to the device's web UI.
- 2. Go to Wireless > Radio.
- **3.** Set up the parameters.
  - 1) Channel Lockout: Uncheck the box so that you can modify the country.
  - 2) Country: Select a country that your device is operating.
  - 3) Channel Click the dropdown list and select a wireless channel. To avoid channel conflict, please select a channel that is less used in surrounding area. You can go to **Wireless > Site Survey** to check each channel's usage.
  - 4) Other parameters: If not specified, you can keep the default value.
- 4. Click **Save** to make these settings take effect.

## 4.4.3 Channel Scan

On this page, you can scan wireless signals surrounding the area and see some of their information, such as SSID, channel. According to the information, you can select a channel that is less used for your device.

| IP-CO          | <b>M</b>           |             | www.ip-com.com.cn |
|----------------|--------------------|-------------|-------------------|
|                | 2.4GHz Signal Scan |             |                   |
| Status         |                    |             |                   |
| Quick Setup    | Channel Scan       | Enable Scan | Help              |
| Network        |                    |             |                   |
| Wireless       |                    |             |                   |
| Basic          |                    |             |                   |
| Radio          |                    |             |                   |
| Channel Scan   |                    |             |                   |
| Advanced       |                    |             |                   |
| Access Control |                    |             |                   |
| QVLAN          |                    |             |                   |
| SNMP           |                    |             |                   |
| Deployment     |                    |             |                   |
| Tools          |                    |             |                   |

## To start scanning signals:

- **1.** Log in to the device's web UI.
- 2. Go to Wireless > Site Survey.

Click Enable Scan

3.

Wait a moment and the results will be displayed on the page, as shown in the figure below. Drag the scroll bar to see more wireless signals.

According to the wireless signals, to reduce the channel interference, you can select a channel that is less used surrounding the area for your device.

## 4.4.4 Advanced

On this page, you can set up advanced wireless parameters of this device. You can keep the default value if you're not familiar with these parameters.

## Parameter description

| Parameter          | Description                                                                                                    |  |  |
|--------------------|----------------------------------------------------------------------------------------------------|--|--|
| Beacon Interval    | Set up an interval for sending beacon frames. The range is 20~999ms.<br>Beacon frames are transmitted at a regular interval to allow mobile clients to join the<br>network. Beacon frames are used for a client to identify nearby APs. In general, the<br>smaller the value is, the quicker a wireless client can connect to the AP. the larger the<br>value is, the higher the data transmission of the WLAN network's efficiency is.                                                                                                    |  |  |
| Fragment Threshold | <ul> <li>Set up the maximum length of frames that can be transmitted without fragmentation. The range is 256~2346 bytes.</li> <li>Fragmentation means to fragment a large frame into small pieces, with each piece transmitted and acknowledged separately. When the length of a frame exceeds the specified fragment threshold value, it is fragmented.</li> <li>A longer frame is less likely to be successfully received. Therefore, in a WLAN where there is high error rate, you can decrease the fragment threshold to increase frame transmission reliability.</li> <li>In a WLAN network with no interference, we recommend that you increase the Fragment Threshold to improve the data transmission throughput by decreasing the ACK times.</li> </ul> |  |  |
| RTS Threshold      | Set up the threshold length for RTS/CTS mechanism.<br>RTS/CTS frames occupy a certain network bandwidth so that only the frames larger than RTS/CTS threshold will enable RTS/CTS mechanism to avoid data sending collisions in a WLAN network. The RTS/CTS threshold range is 1~2347 bytes.<br>You need to set up a rational value: A small value causes RTS packets to be sent more often, thus consuming more of the available bandwidth. However, the more often RTS packets are sent, the quicker the system can recover from interference or collisions. We recommend that you set up a small value in a high-density WLAN network to decrease the probability of collision.                                                                               |  |  |
| DTIM Interval      | Set up the number of beacon intervals between Delivery Traffic Indication Message (DTIM) transmissions. The range is 1~255 Beacon interval.<br>The AP sends buffered broadcast/multicast frames with the configured DTIM interval.<br>For example, if you set DTIM to 2, the AP will send buffered broadcast/multicast frames<br>every two Beacon intervals.                                                                                                    |  |  |
| Receive Signal     | Define the minimum client signal level accepted by the device. If a wireless client's                                                                                                    |  |  |

| strength      | signal is lower than this value, the client cannot connect to the device.                      |
|---------------|------------------------------------------------------------------------------------------------|
| TX Power      | Set up the device's wireless transmission power.                                               |
| Power Lockout | If you check this box, you can't modify the value of TX Power.                                 |
| Preamble      | Mainly used for preamble synchronization. It is advisable to keep the default value unchanged. |

## **Configure advanced wireless parameters**

| IP-CO                      | <b>M</b>                |                                         | www.ip-com.com.cn |
|----------------------------|-------------------------|-----------------------------------------|-------------------|
|                            | 2.4GHz Advanced         |                                         |                   |
| Status<br>Quick Setup      | Beacon Interval         | 100 (Range: 20 - 999; Default: 100)     | Save              |
| Network                    | Fragment Threshold      | 2346 (Range: 256 - 2346; Default: 2346) |                   |
| Wireless                   | RTS Threshold           | 2347 (Range: 1 - 2347; Default: 2347)   | Restore           |
| Basic                      | DTIM Interval           | 1 (Range: 1 - 255; Default: 1)          | Help              |
| Radio                      | Receive Signal strength | -90 (dBm,Range: -9060; Default: -90)    |                   |
| Channel Scan               | TX Power                | 18 🔻 (dBm,Range: 8 - 18; Default: 18)   |                   |
| Advanced<br>Access Control | Power Lockout           |                                         |                   |
| QVLAN                      | Preamble                | ●Long Preamble ○Short Preamble          |                   |
| SNMP                       |                         |                                         |                   |
| Deployment                 |                         |                                         |                   |
| Tools                      |                         |                                         |                   |

#### To configure advanced wireless parameters:

- **1.** Log in to the device's web UI.
- 2. Go to Wireless > Advanced.
- 3. Set up advanced wireless parameters.

We recommend that you keep the default value if you are not familiar with these parameters.

4. Click **Save** to make these settings take effect.

## 4.4.5 Access control

On this page, you can set up rules to forbid or permit specified wireless clients to connect to this device. The rules are based on MAC address.

## **Parameter descriptions**

| Parameter   | Description                                                                                                    |
|-------------|----------------------------------------------------------------------------------------------------|
| SSID        | Select a SSID to perform this function.                                                                                                    |
| Filter Mode | <ul> <li>Disable: Disable access control function.</li> <li>Allow: The device permits wireless users that correspond to the added MAC addresses to connect to the device. Other users are not allowed to connect.</li> <li>Deny: The device forbids wireless users that correspond to the added MAC addresses to connect to the device. Other users are allowed to connect.</li> </ul> |
| MAC Address | Manually enter MAC addresses of wireless users that are forbidden or permitted to connect to the device.                                                                                                    |
| Add         | To make a MAC address effective to be forbidden or permitted, click this button to add the entered MAC address to the following list.                                                                                                    |

## **Configure access control function**

There are three commonly used situations:

- <u>When you want to forbid or permit some wireless users that are not connected to the device</u>
- <u>When you want to forbid or permit some wireless users that are connected to the device</u>
- If you want to delete a wireless user from the access control rule
- **Y** When you want to forbid or permit some wireless users that are not connected to the device, do as follows:
- **1.** Log in to the device's web UI.
- 2. Go to Wireless > Access Control.
- **3.** Set up the access control rule.
  - 1) SSID: Select a SSID to perform this function.
  - 2) MAC Filter Mode: Select an option. For example, if you want to forbid certain wireless users to connect to this device, please select *Deny*.
  - 3) MAC Address: In the second table, enter a MAC address that is forbidden or permitted to connect, such as AA:AA:AA:AA:AA:AA.
  - 4) Click Add. The MAC address goes into the following list.

4. Click Save to make these settings take effect.

| IP-CO                            | <b>M</b>                     |                                                                  | the state             |                            | www.ip-com.com.           | cn      |
|----------------------------------|------------------------------|------------------------------------------------------------------|-----------------------|----------------------------|---------------------------|---------|
|                                  | 2.4GHz Co                    | ntrol                                                            |                       |                            |                           |         |
| Status<br>Quick Setup<br>Network | Specify a lis<br>This can be | t of devices to allow or disallo<br>set separately on each SSID. | w a connection to you | r wireless network via the | e devices' MAC addresses. | Save    |
| • Wireless<br>Basic              |                              | SSID IP-CO<br>MAC Filter Mode Deny                               | DM_75DA00 ▼           |                            |                           | Restore |
| Radio                            | ID                           | MAC Address                                                      | IP                    | Connection Duration        | Add to List               | Help    |
| Channel Scan<br>Advanced         |                              | MA                                                               | C Address             | ected!                     | Action                    |         |
| Access Control                   |                              | AA :AA :AA                                                       | AA AA AA              | 4                          | Add                       | -       |
| SNMP                             | 1                            | AA:AA:AA:                                                        | AA:AA:AA              | 🗹 Enable                   | Delete                    |         |
| Deployment<br>Tools              |                              |                                                                  |                       |                            |                           |         |

**Y** When you want to forbid or permit some wireless users that are connected to the device, do as follows:

| IP-CO                                                 | <b>M.</b>                    | - A                                                                                                    | Sec. 1                  |                                       | www.ip-com.com.           | cn              |
|-------------------------------------------------------|------------------------------|----------------------------------------------------------------------------------------------------|-------------------------|---------------------------------------|---------------------------|-----------------|
|                                                       | 2.4GHz Co                    | ntrol                                                                                                  |                         |                                       |                           |                 |
| Status<br>Quick Setup<br>Network<br>Wireless<br>Basic | Specify a lis<br>This can be | t of devices to allow or disallo<br>set separately on each SSID.<br>SSID IP-CC<br>MAC Filter Mode Deny | ow a connection to your | r wireless network via th             | e devices' MAC addresses. | Save<br>Restore |
| Radio                                                 | ID                           | MAC Address                                                                                            | IP                      | Connection Duration                   | Add to List               | Help            |
| Channel Scan                                          | 1                            | 38:AA:3C:33:76:A1                                                                                      | 192.168.5.116           | 00:00:31                              | Add                       |                 |
| Advanced                                              |                              | MA                                                                                                    | C Address               |                                       | Action                    |                 |
| Access Control                                        |                              |                                                                                                    |                         |                                       | Add                       |                 |
| QVLAN                                                 | 1                            | 38:AA:3C                                                                                               | :33:76:A1               | 🗹 Enable                              | Delete                    | ĺ               |
| SNMP<br>Deployment<br>Tools                           |                              |                                                                                                    |                         | , , , , , , , , , , , , , , , , , , , |                           |                 |

**1.** Log in to the device's web UI.

#### 2. Go to Wireless > Access Control.

- **3.** Set up the access control rule.
  - 1) SSID: Select a SSID to perform this function.
  - 2) MAC Filter Mode: Select an option. For example, if you want to forbid certain wireless users to connect to this device, please select *Deny*.
  - In the first table, if you want to deny or allow a wireless client, click Add of the item. The wireless client's MAC address goes into the third table.
- 4. Click **Save** to make these settings take effect.
- **1** If you want to delete a wireless user from the access control rule, click **Delete** and follow on-screen instructions.

## 4.4.6 QVLAN

On this page, you can enable/disable and set up VLAN parameters. With this device and a switch with QVLAN function, you can manage different wireless network.

## Parameter description

| Parameter          | Description                                                                                                    |
|--------------------|----------------------------------------------------------------------------------------------------|
| Enable             | Enable of disable VLAN function of the device.                                                                                                    |
| PVID               | It's the default VLAN ID of the trunk port. When VLAN-untagged packets arrive at the trunk port, the trunk port marks the PVID as a tag to the packets.                                                                 |
| Management<br>VLAN | Set up this device's management VLAN ID. By default it is 1.<br>After the management VLAN is modified, only when the management computer is in the same<br>VLAN can it access this device's web UI.                     |
| Trunk Port         | This device's trunk port allows all VLANs to get through. Port 0 is on the rear panel and port 1 is on the front panel.                                                                                                 |
| Wired LAN<br>Port  | Set up VLAN ID of the available wired LAN port(s). When a port is set to a trunk port, it is not available to be set a certain VLAN ID.                                                                                 |
| 2.4G SSID          | Set up VLAN ID of the listed SSIDs. By default it is 1000. The range is 1 ~ 4094.<br>After you set up a VLAN ID for a SSID, the SSID only allows tagged packets in the same VLAN or<br>untagged packets to get through. |

The detailed receiving and sending procedures on each type of port are described as below:

| Port Type   | Procedures on r                                                                                   | eceiving packets                              |                                                                                                    |  |
|-------------|---------------------------------------------------------------------------------------------------|-----------------------------------------------|----------------------------------------------------------------------------------------------------|--|
|             | Tagged packets                                                                                    | Untagged packets                              | Procedures on sending packets                                                                              |  |
| Access port | Tagged packets are<br>forwarded to other ports<br>with the same VLAN ID<br>as the tagged packets. | Untagged packets are forwarded to other ports | Delete the packets' tag and send the<br>packets to a network device that<br>doesn't support VLAN function. |  |
| Trunk port  |                                                                                                   | as the PVID of the receiving port.            | VLAN ID = PVID, delete tag and send.<br>VLAN ID ≠PVID, keep tag and send.                                  |  |

## **Application scenario**

In the following application, employees in the hotel can only connect to SSID1 to access the server, guests of the hotel can only connect to SSID2 to access the internet, but the administrator can access both the server and the internet. In this case, we can set up VLAN 10 for SSID1 and the server, VLAN 20 for SSID2 and the router, and VLAN 30 for the administrator, the server and the router.

Note that the server and the router in this application must support QVLAN function. If not, you need to add a layer 3 switch to achieve the requirements.

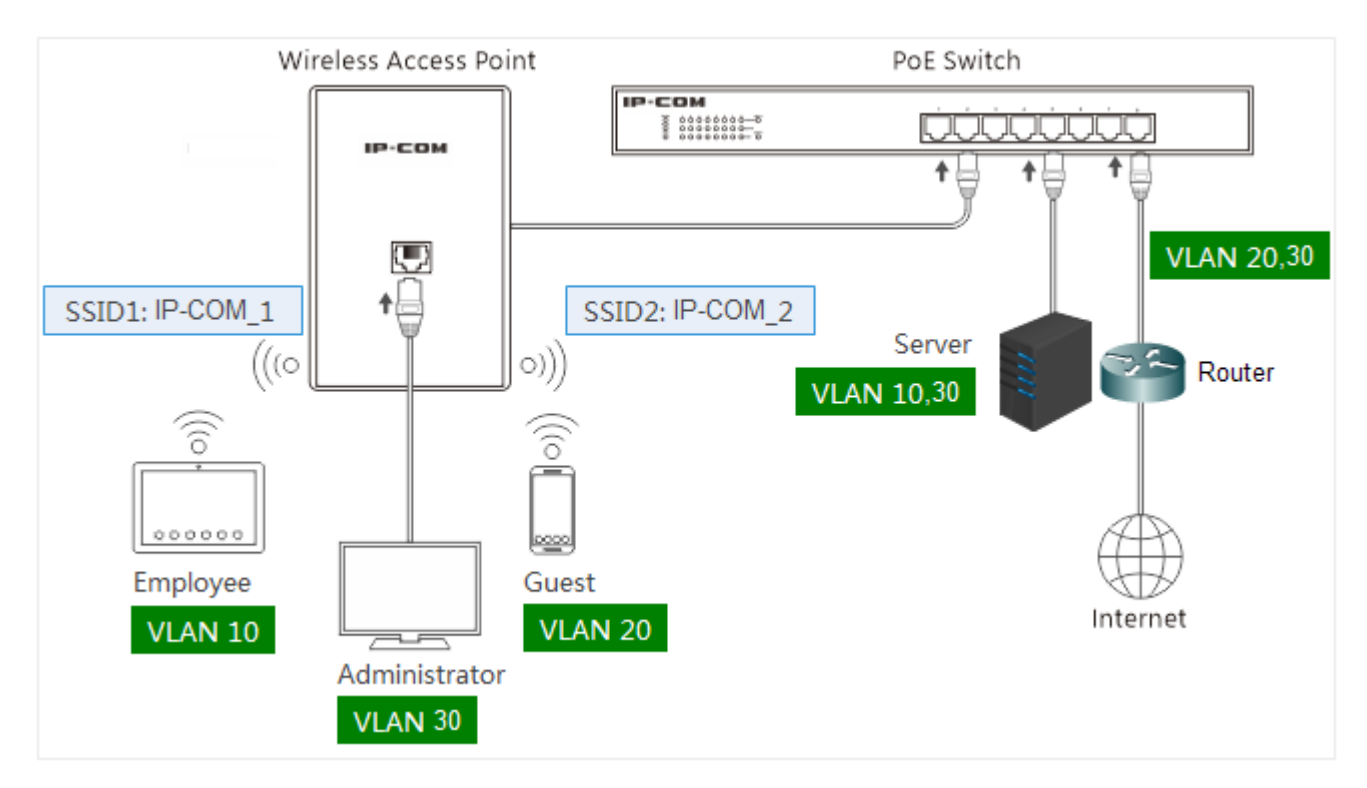

## **Configure VLAN function**

To achieve the requirements, you need to configure the following devices.

- <u>Configure this device</u>
- <u>Configure the PoE switch</u>
- <u>Configure the server</u>
- <u>Configure the router</u>

## Configure this device:

- **1.** Log in to the device's web UI.
- Go to Wireless > Basic. Enable both two SSIDs, and modify the two SSID name to IP-COM\_1 and IP-COM\_2 respectively.

| IP-CO                                                        | М.,                                                   | - E. 202                                            | www.ip-com.com.cn       |
|--------------------------------------------------------------|-------------------------------------------------------|-----------------------------------------------------|-------------------------|
|                                                              | 2.4GHz Basic                                          |                                                     |                         |
| Status<br>Quick Setup<br>Network<br>Wireless<br>Basic        | SSID<br>Enable<br>Broadcast SSID<br>AP isolation      | IP-COM_2 ▼<br>✓<br>Enable ▼<br>● Disable Enable     | Save<br>Restore<br>Help |
| Radio<br>Channel Scan<br>Advanced<br>Access Control<br>QVLAN | WMF<br>Maximum clients<br>SSID<br>Chinese SSID Encode | Disable Enable   16 (Range:1-64)   IP-COM_2   UTF-8 |                         |
| SNMP<br>Deployment<br>Tools                                  | Security Mode                                         | None                                                |                         |

- **3.** Go to **Wireless > QVLAN**, and set up the parameters.
  - 1) Enable: Check the box to enable QVLAN function.
  - 2) PVID: Keep the default value 1.
  - 3) Management VLAN: Keep the default value 1.
  - 4) Trunk Port: Only select *port0*.
  - 5) LAN1 Port: Enter 30.
  - 6) IP-COM\_1: Enter 10.
  - 7) IP-COM\_2: Enter 20.
  - 8) Click **Save** to make these settings take effect.

| IP-CO                                                 |                                             | End Sec                | www.ip-com.com.c | n               |
|-------------------------------------------------------|---------------------------------------------|------------------------|------------------|-----------------|
|                                                       | 2.4GHz QVLAN Setup                          |                        |                  |                 |
| Status<br>Quick Setup<br>Network<br>Wireless<br>Pasia | Enable<br>PVID<br>Manage VLAN<br>Trunk Port |                        |                  | Save<br>Restore |
| Radio<br>Channel Scan<br>Advanced                     | Wired LAN Port<br>LAN0 Port<br>LAN1 Port    | VLAN ID (1-4094) 1 30  |                  | Help            |
| Access Control<br>• QVLAN<br>SNMP<br>Deployment       | 2.4G SSID<br>IP-COM_1<br>IP-COM_2           | VLAN ID (1-4094) 10 20 |                  |                 |
| Tools                                                 | L                                           | 1                      |                  |                 |

## Configure the PoE switch:

| Switch Port            | Allowed VLAN ID | Port Type  | PVID |
|------------------------|-----------------|------------|------|
| Connect to this device | 1, 10, 20, 30   | Trunk port | 1    |
| Connect to the server  | 1,10, 30        | Trunk port | 1    |
| Connect to the router  | 1,20, 30        | Trunk port | 1    |

### Configure the server:

The port connecting to the PoE switch should allow VLAN 10 and VLAN 30 to get through.

## Configure the router:

The port connecting to the PoE switch should allow VLAN 20 and VLAN 30 to get through.

## **4.5 SNMP**

SNMP (Simple Network Management Protocol) is now the most widely used network management protocol on TCP/IP network. Through SNMP, A NMS (Network Management Station) can remotely manage all SNMP agents, including monitoring network status, modifying network device, receiving network alarm events, and so on.

Regardless of different devices' physical feature, SNMP can achieve automation management of devices from different manufactories, which is especially suitable for small-scale, high-speed and low-cost network.

| IP-COM                                                                        |                                                                                                    | - 4. COX                                                                                      | www.ip-com.com.cn       |  |
|-------------------------------------------------------------------------------|----------------------------------------------------------------------------------------------------|-----------------------------------------------------------------------------------------------|-------------------------|--|
| Status<br>Quick Setup<br>Network<br>Wireless<br>> SNMP<br>Deployment<br>Tools | SNMP<br>Here you can configure SNMP set<br>SNMP<br>Administrator Name<br>Device Name<br>Location<br>Read Community | ttings. SNMP v1 and v2c are supported.  Disable Enable Administrator AP255_US ShenZhen public | Save<br>Restore<br>Help |  |
|                                                                               | Read/Write Community                                                                                               | private                                                                                       |                         |  |

Parameter description:

| Parameter                                       | Description                                                                                                    |
|-------------------------------------------------|----------------------------------------------------------------------------------------------------|
| SNMP                                            | Enable or disable this function.                                                                                                    |
| Administrator Name,<br>Device Name,<br>Location | For these three parameters, please enter their actual values. These parameters are<br>only used for the SNMP host to recognize this device. When this device and the SNMP<br>host start to negotiate, they don't need the three parameters. |
| Read Community                                  | It is used to negotiate with the SNMP host, that is to say, this parameter on both the device and the SNMP host must be the same. The default is public.                                                                                    |

Read/WriteIt is used to negotiate with the SNMP host, that is to say, this parameter on both theCommunitydevice and the SNMP host must be the same. The default is private.

## 4.6 Tools

System tools contain the following contents:

- <u>Firmware Upgrade</u>: Through this function, the device obtains a higher firmware version.
- <u>Time & Date</u>: To make time-related function, such as Logs and Time Reboot, work properly, you must ensure that the device's system time is correct. Through this section, you can synchronize the device's time with the internet or manually set up the time. Besides, you can set up login timeout period, during which if you don't have any configuration on the web UI you need to login again.
- Logs: Through this section, you can view the device's logs, and add log servers to receive the logs.
- <u>Configuration-Backup & Restore</u>: On this page, you can backup and restore the existing configurations so that when your device's performance goes down because of improper configuration, or after you restore the device to factory default, you can restore your device to a previous working configuration.
- <u>Configuration-Restore to Factory Default</u>: When you forget the login username, password or IP address, or when you have problems of accessing the internet but can't find a solution, you can restore the device to factory default.
- <u>Administrator</u>: On this page, you can modify the administrator or common user's login username and password, and can delete the common user account.
- <u>Diagnostics-Ping</u>: Ping is a commonly used diagnosis and troubleshooting command. It can detect whether the device is reachable to a specified IP address or domain name. If it is reachable, the destination IP address returns response packets.
- <u>Reboot</u>: When your device has worked for a long time, we recommend that you reboot the device to make it work faster.
- <u>Time Reboot</u>: It is used to reboot device circularly or regularly.
- <u>LED</u>: If the LED light disturbs you, you can disable the LED on this page.
- <u>Uplink Detection</u>: On this page, you can circularly detect whether the device is reachable to the specified hosts. If the device loses its uplink connectivity, it forces the clients to re-associate with another device by disabling SSID broadcast function.

## 4.6.1 Firmware Upgrade

Through this function, the device obtains a higher firmware version. If the device runs normally, we don't recommend that you perform firmware upgrade.

## To upgrade a firmware for the device:

## A Note

Do not disconnect the power supply during the upgrade process, otherwise it may cause damage to the AP! In case of sudden power failure, re-upgrade firmware. If you cannot enter the web UI after a sudden power failure, contact our technical support, see <u>Technical support</u>.

- 1. Go to <u>http://www.ip-com.com.cn</u> to download the latest version of the firmware of the device.
- 2. Decompress the downloaded file using a decompress software and place it in a corresponding directory.
- 3. Log in to the device's web UI.
- 4. Go to Tools > Firmware Upgrade.
- 5. Click **Choose File** (different characters may be displayed for different browses) to load the decompressed upgraded software.
- 6. Click Upgrade and perform operations according to the prompt on the page.

| IP-CO               | M.                             | En 200                              | 2                         | www.ip-com.com.cn               |
|---------------------|--------------------------------|-------------------------------------|---------------------------|---------------------------------|
|                     | Firmware Upgrade               |                                     |                           |                                 |
| Status              | lles this section to undetende |                                     |                           |                                 |
| Quick Setup         | Use this section to update de  | vice s firmware for better function | nalities or new reatures. |                                 |
| Network             | Select a Firmware File: Choo   | se File No file chosen              | Upgrade                   |                                 |
| Wireless            | Current Firmware Version: V1   | .0.0.4(334); Release Date: 2016-    | -07-27                    |                                 |
| SNMP                | Note: DO NOT disconnect the    | e device from power and network     | connections while upgra   | ade is in process, otherwise it |
| Deployment          | may be permanently damage      | d. When upgrade is complete, th     | e device restarts automat | ically. Upgrade may take about  |
| > Tools             | 90 seconds. Please wait.       |                                     |                           |                                 |
| Maintenance         |                                |                                     |                           |                                 |
| Time & Date         |                                |                                     |                           |                                 |
| Logs                |                                |                                     |                           |                                 |
| Configuration       |                                |                                     |                           |                                 |
| Username & Password |                                |                                     |                           |                                 |
| Diagnostics         |                                |                                     |                           |                                 |
| Reboot              |                                |                                     |                           |                                 |
| LED                 |                                |                                     |                           |                                 |
| Uplink Detection    |                                |                                     |                           |                                 |

After the progress bar is over, enter this page to view the displayed Current Firmware Version, judging that the firmware is successfully upgraded.

## 4.6.2 Time & Date

To make time-related function, such as Logs and Time Reboot, work properly, you must ensure that the device's system time is correct. Through this section, you can synchronize the device's time with the internet or manually set up the time. Besides, you can set up login timeout period, during which if you don't have any configuration on the web UI you need to login again.

- Synchronize system time with the internet
- Manually set up system time
- Page Timeout

## A Note

Time information will be lost after power failure of the AP. If Synchronized with the internet is enabled, after the device is started and connected to the internet, it will resynchronize correct time from the internet.

## Synchronize system time with the internet

The method for getting AP system time is synchronized with the internet by default. To ensure correct system time, the AP will automatically calibrate its system time towards the time server on the internet every time slot set in Sync Interval.

## To synchronize system time with the internet:

- **1.** Log in to the device's web UI.
- 2. Go to Tools > Time & Date.
- 3. Check the box of *Sync with Internet time servers*.
- 4. Sync Interval: Select a time interval. You can keep the default value.
- 5. Time Zone: Select a time zone in your region.
- 6. Click Save to finish settings.

After the device is successfully connected to the internet, the system will get standard GMT time from the internet.

| IP-CO                                                                                                    | M. www.ip-com.com.                                                                                                    | cn                      |
|----------------------------------------------------------------------------------------------------|----------------------------------------------------------------------------------------------------|-------------------------|
| Status<br>Quick Setup<br>Network<br>Wireless<br>SNMP<br>Deployment<br>Tools<br>Maintenance<br>Time & Date<br>Logs<br>Configuration<br>Username & Password<br>Diagnostics<br>Reboot<br>LED | System Time       Login Timeout         This page is used to set the device's system time. You can select either to set the time manually or get the GMT time from Internet and system will automatically connect to NTP server to synchronize the time.         Note: System time will be lost when the device is disconnected from power supply. However, it will be updated automatically when the device reconnects to Internet.         Image: Sync with Internet time servers       Sync Interval: 30 minutes •         Time Zone: (GMT+08:00) Beijing, Chongqing, Hong Kong, Urumuqi, Taipei •       •         (Note: GMT time will be updated automatically only when the device is connected to Internet)       Set Time and Date Manually:         2016 Year[09 Month[05 Day[16 h[43 m[07 ]s]       Sync with Your PC | Save<br>Restore<br>Help |

## Manually set up system time

If your device is not connected to the internet, you can use this method. Make sure your PC's time is correct.

To manually set up system time:

- **1.** Log in to the device's web UI.
- 2. Go to Tools > Time & Date.
- **3.** Uncheck the box of *Sync with Internet time servers*.
- 4. Click Sync with Your PC.
- 5. Click Save to finish settings.

| IP-CO                                                                                                    | W., www.ip-com.com.                                                                                                    | cn                      |
|----------------------------------------------------------------------------------------------------|----------------------------------------------------------------------------------------------------|-------------------------|
| Status<br>Quick Setup<br>Network<br>Wireless<br>SNMP<br>Deployment<br>Tools<br>Maintenance<br>Time & Date<br>Logs<br>Configuration<br>Username & Password<br>Diagnostics<br>Reboot<br>LED<br>Uplink Detection | System Time       Login Timeout         This page is used to set the device's system time. You can select either to set the time manually or get the GMT time from Internet and system will automatically connect to NTP server to synchronize the time.         Note:       System time will be lost when the device is disconnected from power supply. However, it will be updated automatically when the device reconnects to Internet.         Sync with Internet time servers       Sync Interval: 30 minutes •         Time Zone:       (GMT+08:00) Beijing, Chongqing, Hong Kong, Urumuqi, Taipei •         (Note: GMT time will be updated automatically only when the device is connected to Internet)         Set Time and Date Manually:         2016       Year[09         Month[05       Day[16         h[45       m[36] \$         Sync with Your PC | Save<br>Restore<br>Help |

## Page Timeout

On this page, you can set up login timeout period, during which if you don't have any configuration on the web UI you need to login again.

| IP-CO                                                                                                    | <b>M</b>                                                          |               | www.ip-com.com.cn       |
|----------------------------------------------------------------------------------------------------|-------------------------------------------------------------------|---------------|-------------------------|
| Status<br>Quick Setup<br>Network<br>Wireless<br>SNMP<br>Deployment<br>Tools<br>Maintenance<br>Time & Date<br>Logs<br>Configuration<br>Username & Password<br>Diagnostics<br>Reboot<br>LED | System Time Login Time<br>Login Timeout Setup<br>Login Timeout: 5 | 1~60 minutes) | Save<br>Restore<br>Help |
| opinik Detection                                                                                                    |                                                                   |               |                         |

## 4.6.3 Logs

Through this section, you can view the device's logs, and add log servers to receive the logs. To make this function work properly, go to **Tools > Time & Date** to make sure your device's system time is correct.

- View Logs
- Log Se

## **View Logs**

On this page, you can view the device's system logs.

**Refresh**: If you want to see the latest logs, click **Refresh**.

Clear: If you think that the logs displayed are not helpful, click Clear.

| IP-COM                | <b>A</b>  | i.                  | and .  | www.ip-com.com.                           | cn      |
|-----------------------|-----------|---------------------|--------|-------------------------------------------|---------|
|                       | View Logs | s Log Setup         |        |                                           |         |
| Status<br>Quick Setup |           |                     |        | Type of logs to display: All 🔻            | Refresh |
| Network               | Index     | Time                | Туре   | Log Content                               | Clear   |
| Wireless              | 150       | 2016-09-05 16:46:19 | system | AP enter in receive scan status.          |         |
| Denlovment            | 149       | 2016-09-05 16:46:19 | system | recv msg is error gWTPDiscoveryCount:360. |         |
| > Tools               | 148       | 2016-09-05 16:46:09 | system | recv msg is error gWTPDiscoveryCount:359. |         |
| Maintenance           | 147       | 2016-09-05 16:45:59 | system | recv msg is error gWTPDiscoveryCount:358. |         |
| Time & Date           | 146       | 2016-09-05 16:45:49 | system | recv msg is error gWTPDiscoveryCount:357. |         |
| Logs                  | 145       | 2016-09-05 16:45:39 | system | recv msg is error gWTPDiscoveryCount:356. |         |
| Configuration         | 144       | 2016-09-05 16:45:29 | system | recv msg is error gWTPDiscoveryCount:355. |         |
| Username & Password   | 143       | 2016-09-05 16:45:19 | system | recv msg is error gWTPDiscoveryCount:354. |         |
| Diagnostics           | 142       | 2016-09-05 16:45:09 | system | recv msg is error gWTPDiscoveryCount:353. |         |
| LED                   | 141       | 2016-09-05 16:44:59 | system | recv msg is error gWTPDiscoveryCount:352. |         |
| Uplink Detection      | 140       | 2016-09-05 16:44:49 | system | recv msg is error gWTPDiscoveryCount:351. |         |
|                       | 139       | 2016-09-05 16:44:39 | system | recv msg is error gWTPDiscoveryCount:350. |         |
|                       | 138       | 2016-09-05 16:44:29 | system | recv msg is error gWTPDiscoveryCount:349. |         |
|                       | 137       | 2016-09-05 16:44:19 | system | recv msg is error gWTPDiscoveryCount:348. |         |
|                       | 136       | 2016-09-05 16:44:09 | system | recv msg is error gWTPDiscoveryCount:347. |         |
|                       |           |                     |        |                                           |         |

Page 10 9 8 7 6 5 4 3 2 1

## Log Setup

On this page, you can add log servers to receive the logs. In this way, you can see the logs on the log server instead of on the web UI.

Number of Logs: It is used to set up how many pieces of logs can be displayed on page View Logs.

#### To add a log server:

- **1.** Log in to the device's web UI.
- 2. Go to Tools > Logs > Log Setup.
- 3. Enable: Check this box to enable log server function.
- 4. Click Save.

| IP-CO               | <b>M.</b>       |                      | End X                     |             | www.ip-com | .com.c | n       |
|---------------------|-----------------|----------------------|---------------------------|-------------|------------|--------|---------|
|                     | View Logs Log   | j Setup              |                           |             |            |        |         |
| Status              |                 |                      |                           |             |            |        |         |
| Quick Setup         | Number of Logs  | 150                  | (Default:150,Rang         | ge:100~300) |            |        | Save    |
| Network             | ✓Enable(To use) | the following rules, | you must check this box.) |             |            |        |         |
| Wireless            | ID              | Log Server IP        | Log Server Port           | Enable      | Action     |        | Restore |
| SNMP                |                 |                      |                           |             | _          |        |         |
| Deployment          |                 |                      |                           |             |            | Add    | Help    |
| > Tools             |                 |                      |                           |             |            |        |         |
| Maintenance         |                 |                      |                           |             |            |        |         |
| Time & Date         |                 |                      |                           |             |            |        |         |
| ) Logs              |                 |                      |                           |             |            |        |         |
| Configuration       |                 |                      |                           |             |            |        |         |
| Username & Password |                 |                      |                           |             |            |        |         |
| Diagnostics         |                 |                      |                           |             |            |        |         |
| Reboot              |                 |                      |                           |             |            |        |         |
| LED                 |                 |                      |                           |             |            |        |         |
| Uplink Detection    |                 |                      |                           |             |            |        |         |

### 5. Click Add.

- 6. On the pop-up window, set up the parameters.
  - 1) Log Server IP: Enter an IP address that receives the device's logs.
  - 2) Log Server Port: Enter the log server's port.

Make sure that this port on the device and the log server must be the same.

- 3) Enable: Check the box to enable the added log server.
- 4) Click Save.

| View Logs Log Setup              |                      |         |
|----------------------------------|----------------------|---------|
| Log Server IP<br>Log Server Port | 192.168.0.100<br>514 | Save    |
| Enable                           |                      | Restore |
|                                  |                      | Help    |

## 4.6.4 Configuration-Backup & Restore

On this page, you can backup and restore the existing configurations so that when your device's performance goes down because of improper configuration, or after you restore the device to factory default, you can restore your device to a previous working configuration.

- <u>To backup configurations</u>
- <u>To restore configurations</u>

## To backup configurations:

- **1.** Log in to the device's web UI.
- 2. Go to Tools > Configuration > Backup & Restore.

- 3. Click Backup.
- 4. On the pop-up window, click **OK**.

| IP-CO               | MI                                    | E.C.L                                     | www.ip-com.com.cn |
|---------------------|---------------------------------------|-------------------------------------------|-------------------|
|                     | Backup & Restore Restore to           | Factory Default                           |                   |
| Status              |                                       |                                           |                   |
| Quick Setup         | This section allows you to save curre | nt settings or restore previous settings. |                   |
| Network             | Save Settings to Local Hard Drive     | Backup                                    |                   |
| Wireless            | Load Settings from Local Hard Drive   | Choose File No file chosen                | Restore           |
| SNMP                |                                       |                                           |                   |
| Deployment          |                                       |                                           |                   |
| Tools               |                                       |                                           |                   |
| Maintenance         |                                       |                                           |                   |
| Time & Date         |                                       |                                           |                   |
| Logs                |                                       |                                           |                   |
| Configuration       |                                       |                                           |                   |
| Username & Password |                                       |                                           |                   |
| Diagnostics         |                                       |                                           |                   |
| Reboot              |                                       |                                           |                   |
| LED                 |                                       |                                           |                   |
| Uplink Detection    |                                       |                                           |                   |

#### To restore configurations:

- **1.** Log in to the device's web UI.
- 2. Go to Tools > Configuration > Backup & Restore.
- 3. Click Choose Flie and choose and load the device backup file.
- Click Restore, and perform operations by referring to the prompt in the computer, and wait until the progress bar is over.

## 4.6.5 Configuration-Restore to Factory Default

When you forget the login username, password or IP address, or when you have problems of accessing the internet but can't find a solution, you can restore the device to factory default.

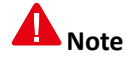

- Reset to Factory Defaults means that all previous settings will be lost and the AP must be reset.
- Ensure the device power supply is normal in the process of Reset to Factory Defaults.

You can restore the device to factory default by the following methods:

- Using web UI
- Using RST button

After you restore your device to factory default, you can use the following default value to log in to the web UI:

Default login IP address: 192.168.0.254

• Default user name and password: admin

#### Using web UI:

- **1.** Log in to the device's web UI.
- 2. Go to Tools > Configuration > Restore to Factory Default.
- 3. Click Restore to Factory Default and follow on-screen instructions.

| IP-CO                                        | <b>M</b>                                                        | S.C.N.                          | www.ip-com.com.cn |
|----------------------------------------------|-----------------------------------------------------------------|---------------------------------|-------------------|
| Status                                       | Backup & Restore Restore                                        | e to Factory Default            |                   |
| Status<br>Quick Setup<br>Network             | Click this button to reset the de<br>Restore to Factory Default | wice to factory default values. | Help              |
| Wireless<br>SNMP                             |                                                                 |                                 |                   |
| Deployment<br>• Tools                        |                                                                 |                                 |                   |
| Maintenance<br>Time & Date                   |                                                                 |                                 |                   |
| Logs<br>Configuration                        |                                                                 |                                 |                   |
| Username & Password<br>Diagnostics<br>Reboot |                                                                 |                                 |                   |
| LED<br>Uplink Detection                      |                                                                 |                                 |                   |

#### Using RST button:

If you forget the login username, password or IP address, you can use **RST** button to restore your device to factory default, do as follows.

In power-up state, open the device cover, press and hold the button for 15s and then release it.

## 4.6.6 Username & Password

On this page, you can modify the administrator or common user's login username and password, and can delete the common user account. To prevent others from using the default login information to enter the web UI to modify configurations, we strongly recommend that you modify the login user name and password.

This device supports two account types: administrator and user.

- Administrator: This account has all authorities to manage the device. Both the user name and password are *admin*.
- User: This account can only view the configurations and cannot modify any configurations. Both the user name and password are *user*.

#### To change the administrator or the user's login information:

- **1.** Log in to the device's web UI.
- 2. Go to Tools > Administrator.
- **3.** On the corresponding item, click **Change**.

- 4. Enter the new user name and password.
- 5. Click Save to make these settings take effect.

| IP-COM                                                                                                    | <b>M</b>                            |                                                                                 | Send.                             |                                      | www.ip-com.com.cn |
|----------------------------------------------------------------------------------------------------|-------------------------------------|---------------------------------------------------------------------------------|-----------------------------------|--------------------------------------|-------------------|
| Statue                                                                                                    | User Name & F                       | Password                                                                        |                                   |                                      |                   |
| Quick Setup                                                                                                    | Use this section<br>Note: User name | to change your login us<br>and password can only                                | ser name and pa<br>y include 1~32 | ssword.<br>letters, numbers or under | score!            |
| Network                                                                                                    | Access Mode                         | User Name                                                                       | Enable                            | Action                               | Restore           |
| Wireless<br>SNMP                                                                                                    | Administrator<br>Name               | admin                                                                           | Ø                                 | Change                               | Help              |
| Deployment                                                                                                    | User                                | user                                                                            | 4                                 | Delete Change                        |                   |
| <ul> <li>Tools</li> <li>Maintenance</li> <li>Time &amp; Date</li> <li>Logs</li> <li>Configuration</li> <li>Username &amp; Password</li> <li>Diagnostics</li> <li>Reboot</li> <li>LED</li> <li>Uplink Detection</li> </ul> | O<br>Ne<br>Confirm N                | Id User Name a<br>Old Password •<br>w User Name<br>lew Password<br>lew Password | dmin<br>•••                       |                                      |                   |

To delete the user account, on the item of the user account, click **Delete** and click **Save**.

After you delete the user account, you can add a new user account.

## 4.6.7 Diagnostics-Ping

Ping is a commonly used diagnosis and troubleshooting command. It can detect whether the device is reachable to a specified IP address or domain name. If it is reachable, the destination IP address returns response packets.

## To check whether an IP or domain name is reachable, do as follows:

- **1.** Log in to the device's web UI.
- 2. Go to Tools > Diagnostics.
- 3. In the box, after the *ping*, enter the destination IP address or domain name, such as *www.google.com*.
- 4. Click Ping.

Wait a moment and the results will be displayed on the page.

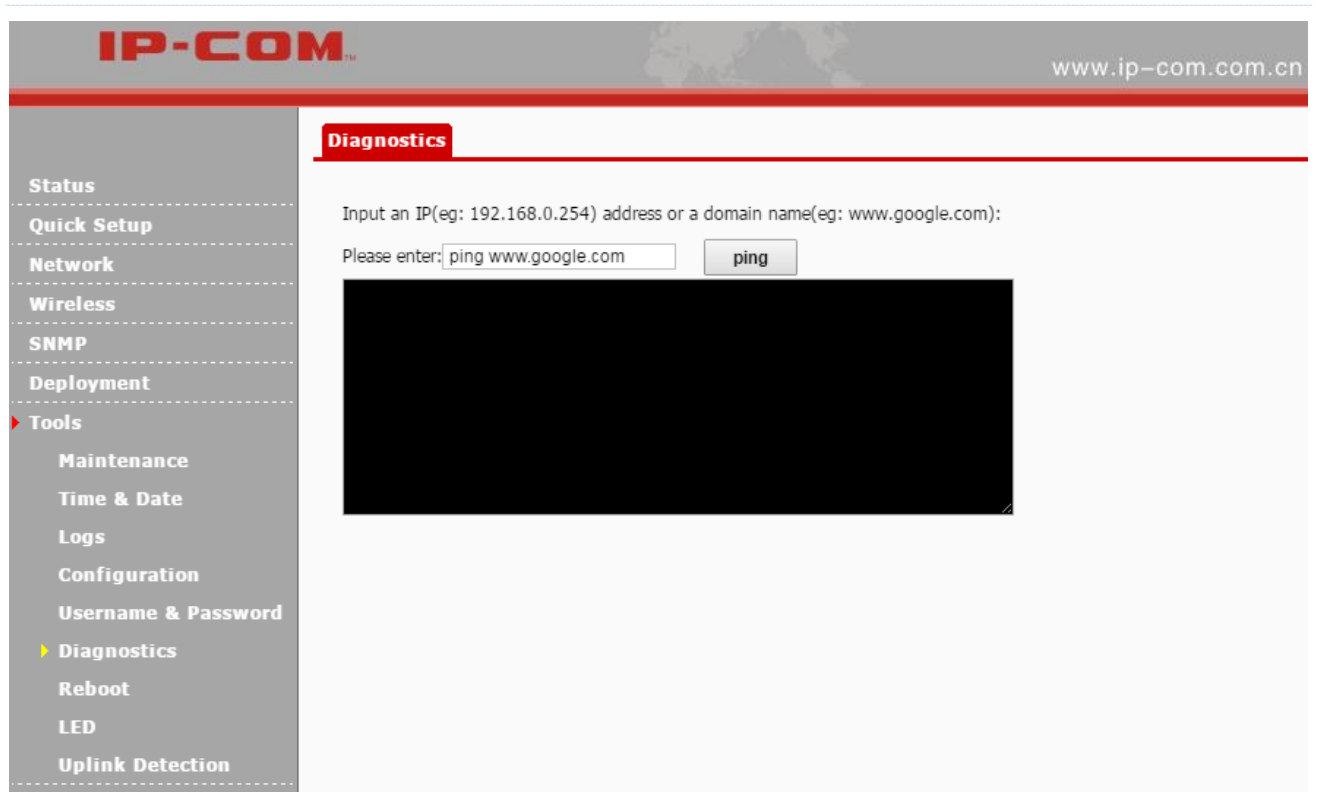

## 4.6.8 Reboot

When your device has worked for a long time, we recommend that you reboot the device to make it work faster.

## To reboot the device:

- **1.** Log in to the device's web UI.
- 2. Go to Tools > Reboot.
- 3. Click **Reboot** and follow on-screen instructions.

| IP-CO               | М.,                               | S.C.N.                                   | www.ip-com.com.cn                  |
|---------------------|-----------------------------------|------------------------------------------|------------------------------------|
|                     | Reboot Time Reboot                |                                          |                                    |
| Status              |                                   |                                          |                                    |
| Quick Setup         | This page allows you to configure | e the rebooting time, or click the 'Rebo | ot' button to restart your device. |
| Network             | Reboot                            |                                          |                                    |
| Wireless            |                                   |                                          |                                    |
| SNMP                |                                   |                                          |                                    |
| Deployment          |                                   |                                          |                                    |
| • Tools             |                                   |                                          |                                    |
| Maintenance         |                                   |                                          |                                    |
| Time & Date         |                                   |                                          |                                    |
| Logs                |                                   |                                          |                                    |
| Configuration       |                                   |                                          |                                    |
| Username & Password |                                   |                                          |                                    |
| Diagnostics         |                                   |                                          |                                    |
| Reboot              |                                   |                                          |                                    |
| LED                 |                                   |                                          |                                    |
| Uplink Detection    |                                   |                                          |                                    |

## 4.6.9 Time Reboot

It is used to reboot device circularly or regularly.

- <u>To reboot the device circularly</u>
- <u>To reboot the device regularly</u>

#### To reboot the device circularly:

- **1.** Log in to the device's web UI.
- 2. Go to Tools > Reboot > Time Reboot.
- **3.** Set up the parameters.
  - 1) Enable Auto Reboot: Check the box to enable this function.
  - 2) AUTO Reboot Type: Select As Interval.
  - 3) Reboot Interval: Enter an interval during which the device reboots automatically.
- 4. Click Save to make these settings take effect.

| IP-CO                                                                                                    | <b>M</b>                                                  |                       |                         | www.ip-com.com.cn       |
|----------------------------------------------------------------------------------------------------|-----------------------------------------------------------|-----------------------|-------------------------|-------------------------|
| <b>6</b> - 1                                                                                                    | Reboot Time Reboot                                        |                       |                         |                         |
| Status<br>Quick Setup<br>Network<br>Wireless<br>SNMP                                                                       | Enable Auto Reboot<br>AUTO Reboot Type<br>Reboot Interval | As Interval T<br>1440 | (minute,Range: 10-7200) | Save<br>Restore<br>Help |
| Deployment<br>Tools<br>Maintenance<br>Time & Date<br>Logs<br>Configuration<br>Username & Password<br>Diagnostics<br>Reboot |                                                           |                       |                         |                         |
| Reboot<br>LED<br>Uplink Detection                                                                                          |                                                           |                       |                         |                         |

#### To reboot the device regularly:

- **1.** Log in to the device's web UI.
- 2. Go to Tools > Reboot > Time Reboot.
- **3.** Set up the parameters.
  - 1) Enable Auto Reboot: Check the box to enable this function.
  - 2) AUTO Reboot Type: Select As Scheduled.
  - 3) Day: Select some or all days to reboot the device.
  - 4) Time: Enter the moment that the device starts to reboot.
- 4. Click **Save** to make these settings take effect.

| IP-CO                                                                                                    | М.,                                                  | English and                                                           | www.ip-c      | :om.com.cn |
|----------------------------------------------------------------------------------------------------|------------------------------------------------------|-----------------------------------------------------------------------|---------------|------------|
| Status<br>Quick Setup<br>Network                                                                                                    | Reboot Time Reboot                                   |                                                                       |               | Save       |
| Wireless<br>SNMP<br>Deployment                                                                                                    | AUTO Reboot Type<br>Time Reboot on<br>Time Reboot at | As Scheduled ▼<br>■Everyday ■Mon ■Tue ■Wed ■Thur ■<br>23:59 eg: 23:59 | Fri √Sat √Sun | Restore    |
| <ul> <li>Tools</li> <li>Maintenance</li> <li>Time &amp; Date</li> <li>Logs</li> <li>Configuration</li> <li>Username &amp; Password</li> <li>Diagnostics</li> <li>Reboot</li> <li>LFD</li> </ul> |                                                      |                                                                       |               |            |
| Uplink Detection                                                                                                    |                                                      |                                                                       |               |            |

## 4.6.10 LED

If the LED light disturbs you, you can disable the LED on this page.

## To disable the device's LED:

- **1.** Log in to the device's web UI.
- 2. Go to Tools > LED.
- 3. Click Disable all LEDs.

After you disable the device's LED, you can enable it on this page.

| IP-CO               | <b>M</b>    |                  | www.ip-com.com.cn |
|---------------------|-------------|------------------|-------------------|
|                     | LED         |                  |                   |
| Status              |             |                  |                   |
| Quick Setup         | LED Control |                  | Help              |
| Network             |             |                  |                   |
| Wireless            |             | Disable all LEDs |                   |
| SNMP                |             |                  |                   |
| Deployment          |             |                  |                   |
| > Tools             |             |                  |                   |
| Maintenance         |             |                  |                   |
| Time & Date         |             |                  |                   |
| Logs                |             |                  |                   |
| Configuration       |             |                  |                   |
| Username & Password |             |                  |                   |
| Diagnostics         |             |                  |                   |
| Reboot              |             |                  |                   |
| LED                 |             |                  |                   |
| Uplink Detection    |             |                  |                   |

## 4.6.11 Uplink Detection

On this page, you can circularly detect whether the device is reachable to the specified hosts. If the device loses its uplink connectivity, it forces the clients to re-associate with another device by disabling SSID broadcast function.

### To enable uplink detection:

- **1.** Log in to the device's web UI.
- 2. Go to Tools > Uplink Detection.
- **3.** Set up the parameters.
  - 1) Uplink Detection: Check the box to enable this function.
  - 2) Ping Host1/Host2: Enter an IP address. Usually it's the device's gateway, that is to say, the uplink router's LAN IP address.
  - 3) Ping Interval: Set up an interval that the device starts to ping.
- 4. Click **Save** to make these settings take effect.

| IP-COM.             |                  | And No.               | www.ip-com.com.cn |  |
|---------------------|------------------|-----------------------|-------------------|--|
|                     | Uplink Detection |                       |                   |  |
| Status              |                  |                       |                   |  |
| Quick Setup         | Uplink Detection | ✓Enable               | Save              |  |
| Network             | Ping Host1       | 192.168.0.1           |                   |  |
| Wireless            | Ping Host2       |                       | Restore           |  |
| SNMP                | Ping Interval    | 10 (10 ~ 100 Minutes) | Holp              |  |
| Deployment          |                  |                       | пер               |  |
| Tools               |                  |                       |                   |  |
| Maintenance         |                  |                       |                   |  |
| Time & Date         |                  |                       |                   |  |
| Logs                |                  |                       |                   |  |
| Configuration       |                  |                       |                   |  |
| Username & Password |                  |                       |                   |  |
| Diagnostics         |                  |                       |                   |  |
| Reboot              |                  |                       |                   |  |
| LED                 |                  |                       |                   |  |
| Uplink Detection    |                  |                       |                   |  |

## Appendix

## **Configure your computer**

Here we take Windows 7 as an example.

**Step 1:** Click the icon **1** on the bottom right corner of your desktop.

## Step 2: Click Open Network and Sharing Center.

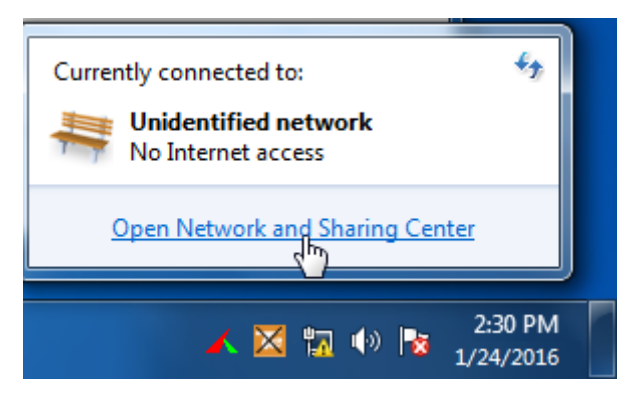

Tips

If you cannot find the icon on the bottom right corner of your desktop, follow steps below: Click **Start > Control Panel > Network and Internet > Network and Sharing Center**.

Step 3: Click Local Area Connection > Properties.

|                                                                              |                                                                                                    |                                                       |                                           | _ • ×                                        |
|------------------------------------------------------------------------------|----------------------------------------------------------------------------------------------------|-------------------------------------------------------|-------------------------------------------|----------------------------------------------|
| Control Panel Home<br>Change adapter setti<br>Change advanced sh<br>settings | rk and Internet → Network and S    Local Area Connection Status    General  Connection  IPv4 Connectivity: | No Internet access                                    | Search Control Panel                      | م<br>۱S<br>See full map                      |
|                                                                              | IPv6 Connectivity:<br>Media State:<br>Duration:<br>Speed:<br>Details                                       | No Internet access<br>Enabled<br>03:40:31<br>1.0 Gbps | ss type: No Intern<br>ections: PLocal Are | t or disconnect<br>et access<br>a Connection |
|                                                                              | Activity Sent<br>Bytes: 758,61                                                                             | - Received<br>8   8,236,680                           | or VPN connection; or                     | r set up a                                   |
| See also<br>HomeGroup<br>Internet Options                                    | Properties 🛞 Disable                                                                                       | Diagnose                                              | vork computers, or ch                     | ange sharing                                 |

Step 4: Find and double click Internet Protocol Version 4(TCP/IPv4).

| Networking         Connect using:         Intel(R) PRO/1000 MT Network Connection         Configure         This connection uses the following items:         Image: Client for Microsoft Networks         Image: QoS Packet Scheduler         Image: Protocol Version 6 (TCP/IPv6)         Image: Internet Protocol Version 6 (TCP/IPv6)         Image: Internet Protocol Version 4 (TCP/IPv4)         Image: Link-Layer Topology Discovery Mapper I/O Driver         Image: Link-Layer Topology Discovery Responder         Install         Uninstall         Properties         Description         Transmission Control Protocol/Internet Protocol. The default wide area network protocol that provides communication across diverse interconnected networks.         OK       Cancel                                                                                                    | Local Area Connection Properties                             |  |  |
|----------------------------------------------------------------------------------------------------|--------------------------------------------------------------|--|--|
| Connect using:<br>Intel(R) PRO/1000 MT Network Connection<br>Configure<br>This connection uses the following items:<br>Client for Microsoft Networks<br>Client for Microsoft Networks<br>Client for Microsoft Networks<br>Client for Microsoft Networks<br>Client for Microsoft Networks<br>Client for Microsoft Networks<br>Client Protocol Version 6 (TCP/IPv6)<br>Client Protocol Version 6 (TCP/IPv4)<br>Client-Layer Topology Discovery Mapper I/O Driver<br>Client-Layer Topology Discovery Responder<br>Install<br>Uninstall<br>Properties<br>Description<br>Transmission Control Protocol/Internet Protocol. The default<br>wide area network protocol that provides communication<br>across diverse interconnected networks.<br>OK<br>Cancel                                                                                                    | Networking                                                   |  |  |
| Intel(R) PRO/1000 MT Network Connection         Configure         This connection uses the following items:         Image: Client for Microsoft Networks         Image: Client for Microsoft Networks           | Connect using:                                               |  |  |
| Configure         This connection uses the following items:                                                                                                    | Intel(R) PRO/1000 MT Network Connection                      |  |  |
| This connection uses the following items:         Image: Client for Microsoft Networks         Image: QoS Packet Scheduler         Image: Glient for Microsoft Networks         Image: Glient for Microsoft Networks         Image: Glient for Microsoft Net | Configure                                                    |  |  |
| ✓       Client for Microsoft Networks         ✓       QoS Packet Scheduler         ✓       Glie and Printer Sharing for Microsoft Networks         ✓       Internet Protocol Version 6 (TCP/IPv6)         ✓       Internet Protocol Version 4 (TCP/IPv4)         ✓       Link-Layer Topology Discovery Mapper I/O Driver         ✓       Link-Layer Topology Discovery Responder         Install       Uninstall         Properties         Description         Transmission Control Protocol/Internet Protocol. The default wide area network protocol that provides communication across diverse interconnected networks.         OK       Cancel                                                                                                    | This connection uses the following items:                    |  |  |
| ♀       QoS Packet Scheduler         ♀       File and Printer Sharing for Microsoft Networks         ♀       Internet Protocol Version 6 (TCP/IPv6)         ♀       Internet Protocol Version 4 (TCP/IPv4)         ♀       Link-Layer Topology Discovery Mapper I/O Driver         ♀       Link-Layer Topology Discovery Responder         Install       Uninstall         Properties         Description         Transmission Control Protocol/Internet Protocol. The default wide area network protocol that provides communication across diverse interconnected networks.         OK       Cancel                                                                                                    | Client for Microsoft Networks                                |  |  |
| Image: Protect Protocol Version 6 (TCP/IPv6)         Internet Protocol Version 4 (TCP/IPv6)         Internet Protocol Version 4 (TCP/IPv4)         Image: Protocol Version 4 (TCP/IPv4)         Image: Protocol Protocol/Internet Protocol. The default wide area network protocol that provides communication across diverse interconnected networks.         OK       Cancel                                                                                                    | 🗹 📮 Qo S Packet Scheduler                                    |  |  |
| ✓       Internet Protocol Version 6 (TCP/IPv6)         ✓       Internet Protocol Version 4 (TCP/IPv4)         ✓       Link-Layer Topology Discovery Mapper I/O Driver         ✓       Link-Layer Topology Discovery Responder         ✓       Link-Layer Topology Discovery Responder         ✓       Install         Uninstall       Properties         Description       Transmission Control Protocol/Internet Protocol. The default wide area network protocol that provides communication across diverse interconnected networks.         OK       Cancel                                                                                                    | 🗹 🚚 File and Printer Sharing for Microsoft Networks          |  |  |
| ✓       Internet Protocol Version 4 (TCP/IPv4)         ✓       ▲ Link-Layer Topology Discovery Mapper I/O Driver         ✓       ▲ Link-Layer Topology Discovery Responder         ✓       ▲ Link-Layer Topology Discovery Responder         ✓       ▲ Link-Layer Topology Discovery Responder         ✓       ▲ Link-Layer Topology Discovery Responder         ✓       ▲ Link-Layer Topology Discovery Responder         ✓       ▲ Description         Transmission Control Protocol/Internet Protocol. The default wide area network protocol that provides communication across diverse interconnected networks.         OK       Cancel                                                                                                    | Internet Protocol Version 6 (TCP/IPv6)                       |  |  |
| ✓       ▲ Link-Layer Topology Discovery Mapper I/O Driver         ✓       ▲ Link-Layer Topology Discovery Responder         ✓       ▲ Link-Layer Topology Discovery Responder         Install       Uninstall         Properties         Description         Transmission Control Protocol/Internet Protocol. The default wide area network protocol that provides communication across diverse interconnected networks.         OK       Cancel                                                                                                    | Internet Protocol Version 4 (TCP/IPv4)                       |  |  |
| Link-Layer Topology Discovery Responder      Install Uninstall Properties  Description Transmission Control Protocol/Internet Protocol. The default wide area network protocol that provides communication across diverse interconnected networks.  OK Cancel                                                                                                    | 🗹 🛶 Link-Layer Topology Discovery Mapper I/O Driver          |  |  |
| Install Uninstall Properties Description Transmission Control Protocol/Internet Protocol. The default wide area network protocol that provides communication across diverse interconnected networks. OK Cancel                                                                                                    | Link-Layer Topology Discovery Responder                      |  |  |
| Install Uninstall Properties Description Transmission Control Protocol/Internet Protocol. The default wide area network protocol that provides communication across diverse interconnected networks. OK Cancel                                                                                                    |                                                              |  |  |
| Description<br>Transmission Control Protocol/Internet Protocol. The default<br>wide area network protocol that provides communication<br>across diverse interconnected networks.<br>OK Cancel                                                                                                    | Install Uninstall Properties                                 |  |  |
| Transmission Control Protocol/Internet Protocol. The default<br>wide area network protocol that provides communication<br>across diverse interconnected networks.                                                                                                    | Description                                                  |  |  |
| wide area network protocol that provides communication<br>across diverse interconnected networks.                                                                                                    | Transmission Control Protocol/Internet Protocol. The default |  |  |
| OK Cancel                                                                                                    | wide area network protocol that provides communication       |  |  |
| OK Cancel                                                                                                    | across diverse interconnected networks.                      |  |  |
| OK Cancel                                                                                                    |                                                              |  |  |
| OK Cancel                                                                                                    |                                                              |  |  |
|                                                                                                    | OK Cancel                                                    |  |  |

Step 5: Select Use the following IP address, type in the IP address: 192.168.2.x (2~253), Subnet mask: 255.255.255.0 and click OK.

| Internet Protocol Version 4 (TCP/IPv4) Properties                                                                                                    |                     |  |  |  |
|----------------------------------------------------------------------------------------------------|---------------------|--|--|--|
| General                                                                                                    |                     |  |  |  |
| You can get IP settings assigned automatically if your network supports this capability. Otherwise, you need to ask your network administrator for the appropriate IP settings. |                     |  |  |  |
| Obtain an IP address automatically                                                                                                    |                     |  |  |  |
| • Use the following IP address:                                                                                                    |                     |  |  |  |
| IP address:                                                                                                    | 192.168.0.10        |  |  |  |
| Subnet mask:                                                                                                    | 255 . 255 . 255 . 0 |  |  |  |
| Default gateway:                                                                                                    | · · ·               |  |  |  |
| Obtain DNS server address automatically                                                                                                    |                     |  |  |  |
| Use the following DNS server addr                                                                                                    | 'esses:             |  |  |  |
| Preferred DNS server:                                                                                                    |                     |  |  |  |
| <u>A</u> lternate DNS server:                                                                                                    | · · ·               |  |  |  |
| Validate settings upon exit                                                                                                    | Ad <u>v</u> anced   |  |  |  |
|                                                                                                    | OK Cancel           |  |  |  |

Step 6: Click OK on the Local Area Connection Properties window (see Step 4 for the screenshot).

Appendix

## Safety and emission statement

# CE

## **CE Mark Warning**

This is a Class B product. In a domestic environment, this product may cause radio interference, in which case the user may be required to take adequate measures.

**NOTE**: (1) The manufacturer is not responsible for any radio or TV interference caused by unauthorized modifications to this equipment. (2) To avoid unnecessary radiation interference, it is recommended to use a shielded RJ45 cable.

## **Declaration of Conformity**

Hereby, IP-COM NETWORKS Co., LTD. declares that the radio equipment type AP255\_US is in compliance with Directive 2014/53/EU.

The full text of the EU declaration of conformity is available at the following internet address: http://www.ip-com.com.cn/en/ce.html

Operate Frequency: 2412-2472 MHz

EIRP Power(Max.): 19.8 dBm

Software Version: v1.0.0.4

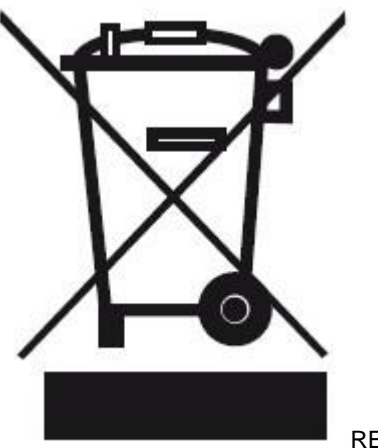

RECYCLING

This product bears the selective sorting symbol for Waste electrical and electronic equipment (WEEE). This means that this product must be handled pursuant to European directive 2012/19/EU in order to be recycled or dismantled to minimize its impact on the environment.

User has the choice to give his product to a competent recycling organization or to the retailer when he buys an new electrical or electronic equipment.

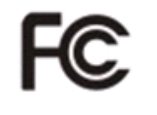

## FCC Statement

This device complies with Part 15 of the FCC Rules. Operation is subject to the following two conditions: (1) This device may not cause harmful interference, and (2) this device must accept any interference received, including interference that may cause undesired operation.

This equipment has been tested and found to comply with the limits for a Class B digital device, pursuant to Part 15 of the FCC Rules. These limits are designed to provide reasonable protection against harmful interference in a residential installation. This equipment generates, uses and can radiate radio frequency energy and, if not installed and used in accordance with the instructions, may cause harmful interference to radio communications. However, there is no guarantee that interference will not occur in a particular installation. If this equipment does cause harmful interference to radio or television reception, which can be determined by turning the equipment off and on, the user is encouraged to try to correct the interference by one of the following measures:

- Reorient or relocate the receiving antenna.
- Increase the separation between the equipment and receiver.
- Connect the equipment into an outlet on a circuit different from that to which the receiver is connected.
- Consult the dealer or an experienced radio/TV technician for help.

FCC Caution: Any changes or modifications not expressly approved by the party responsible for compliance could void the user's authority to operate this equipment.

This transmitter must not be co-located or operating in conjunction with any other antenna or transmitter.

The manufacturer is not responsible for any radio or TV interference caused by unauthorized modifications to this equipment.

## Radiation Exposure Statement

This equipment complies with FCC radiation exposure limits set forth for an uncontrolled environment. This equipment should be installed and operated with minimum distance 20cm between the radiator & your body.

**NOTE:** (1) The manufacturer is not responsible for any radio or TV interference caused by unauthorized modifications to this equipment. (2) To avoid unnecessary radiation interference, it is recommended to use a shielded RJ45 cable.